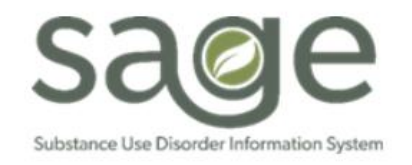

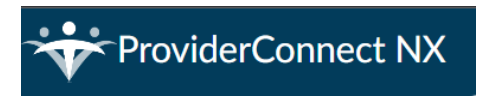

# Sage-PCNX Guide to Reports

# Table of Contents

| Types of Reports                              |
|-----------------------------------------------|
| Clinical Reports                              |
| Documents Requiring Co_Signature Report3      |
| Miscellaneous Note Options Report (Printout)5 |
| Problem List/Treatment Plan Printout7         |
| Problem List Reminder Report10                |
| Progress Note Report (Printout)               |
| Referral ID Report15                          |
| Financial Reports17                           |
| Batch Status Report17                         |
| Check/EFT Number Report20                     |
| Contractor Void Replacement Report22          |
| Cost of Service by Client Report26            |
| MSO Provider Config Report 2023+29            |
| Provider EOB Remittance Advice32              |
| Provider Services Detail Report               |
| Provider Services Summary Report              |
| Services Denied in MSO40                      |
| Clinical and Financial Reports                |
| Authorization Request Status                  |
| County and Aid Code Report44                  |
| Clinical Purpose45                            |
| Financial Purpose45                           |
| Provider Activity Report46                    |
| Clinical Purpose47                            |
| Financial Purpose47                           |
| Progress Note Status Report                   |

| Clinical Purpose  | 49 |
|-------------------|----|
| Financial Purpose | 49 |

# **Types of Reports**

In ProviderConnect NX (PCNX) reports are generated as "Crystal Reports" that open in a separate browser window. However, not all reports are the same. Though they all populate in the Crystal Report format some are simply printouts of a record while others are compilations of aggregate data. This guide will indicate which reports are printouts of a record.

Reports may have singular or multipurpose use. This guide is categorized by the potential use of the report: Clinical, Financial, or both.

Clinical

- Documents Requiring Co\_Signature Report
- Miscellaneous Note Options Report (Printout)
- <u>Problem List/Treatment Plan Printout</u>
- Problem List Reminder Report
- Progress Note Report (Printout)
- <u>Referral ID Report</u>

#### Financial

- Batch Status Report
- <u>Check/EFT Number Report</u>
- <u>Contractor Void Replacement Report</u>
- Cost of Service by Client Report
- MSO Provider Config Report 2023+
- Provider EOB Remittance Advice
- <u>Provider Services Detail Report [Updated 2/16/2024]</u>
- Provider Services Summary Report
- <u>Services Denied in MSO</u>

#### **Clinical and Financial Use Reports**

- <u>Authorization Request Status</u>
- <u>County and Aid Code Report</u>
- Provider Activity Report
- Progress Note Status Report

As a general tip, when processing a report, a separate browser window will open. Users should expect to see the following format on the top left of the browser:

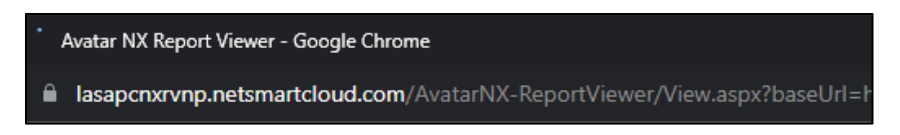

If the top left of the browser displays as the image below the report will not populate:

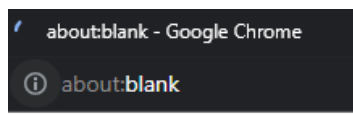

If this occurs, it is recommended that the user log out and back in again.

# **Clinical Reports**

## Documents Requiring Co\_Signature Report

The Documents Requiring Co\_Signature Report is a replication of the LPHA report in ProviderConnect (PCON) classic. This report is a listing of BIRP/GIRP/SIRP/SOAP Progress Notes, the new Progress Note, Discharge Transfers, Recovery Bridge Housing Discharges, Drug Testing, Miscellaneous Notes, and Patient Medication forms that are currently in draft. An additional filter has been added to the PCNX version of this report if the user wants to limit the responses to only items that are ready for LPHA finalization or to also see all the forms that are in draft including those not ready for LPHA review.

| Parameter                      | Description                                                                                                    |
|--------------------------------|----------------------------------------------------------------------------------------------------|
| Select Provider(s) (Required)  | Select the Agency.                                                                                                    |
| Select Programs (s) (Required) | Select at least one site.                                                                                                    |
| Limit to Ready To Submit Only? | This has two possible responses:                                                                                                    |
|                                | <ul> <li>No: will pull data for documents in draft<br/>even if they are not yet ready for LPHA<br/>review/finalization.</li> <li>Yes: will limit the report to draft documents<br/>where the "Draft Ready to Submit" check<br/>box is checked off.</li> </ul> |
| Enter Start Date               | Enter the earliest date for the report to pull. The older                                                                                                    |
|                                | the date, the longer it may take the report to                                                                                                    |
|                                | generate.                                                                                                    |

| CUMENTS REQUIRING CO_SIG       | NATURE REPORT        |       |                              | Process | Discard  | Add to Favo |
|--------------------------------|----------------------|-------|------------------------------|---------|----------|-------------|
| cuments Requiring Co_Signature | <b>~</b>             |       |                              |         |          |             |
|                                | Select Provider(s) * | Selec | ct Program(s) *              |         |          |             |
|                                | All   Clear          | All I | Clear                        |         |          |             |
|                                | Recovery Inc         |       |                              |         |          |             |
|                                |                      |       |                              |         |          |             |
|                                |                      |       |                              |         |          |             |
|                                |                      |       |                              |         |          |             |
|                                |                      |       |                              |         |          |             |
|                                |                      |       |                              |         |          |             |
|                                |                      |       |                              |         |          |             |
|                                |                      |       |                              |         |          |             |
|                                |                      | Limit | t to Ready To Submit Only? * |         |          |             |
|                                |                      | Sele  | lect                         |         |          | × ~         |
|                                |                      |       |                              |         |          |             |
|                                |                      | Enter | er Start Date *              |         |          |             |
|                                |                      |       |                              |         | <b>m</b> |             |

|                                   | s       | UBSTANCE ABUSE PREV         | VENTION A                    | COUNTY OF<br>Publ                                         | IOS ANGLES<br>IC Health<br>NTROL NETWORK TREATMENT PF                                   | ROVIDER                                 |                                        |
|-----------------------------------|---------|-----------------------------|------------------------------|-----------------------------------------------------------|-----------------------------------------------------------------------------------------|-----------------------------------------|----------------------------------------|
|                                   |         |                             |                              |                                                           |                                                                                         |                                         | Print Date: 11/27/2023                 |
|                                   |         | <u>Parameters Selecte</u>   | <u>d:</u> Program(s)<br>Limi | : Recovery<br>t to Ready<br>Start Date:<br><b>Progres</b> | y Facility; Recovery Facility 2; Recovery Inc<br>to Submit? No<br>8/31/2023<br>is Notes |                                         |                                        |
| Patient Name (ID)                 | Episode | Form                        | Note Date                    | Ready?                                                    | Program                                                                                 | Note Type                               | Provider Name                          |
| Test, Shonn V (215897)            | 1       | Progress Note               | 8/31/2023                    | Yes                                                       | Recovery Facility                                                                       | Non-Residential<br>Group                | Hindman, David Sape                    |
| Test, Carla Mrs (148387)          | 2       | Progress Note               | 9/8/2023                     | Yes                                                       | Recovery Facility                                                                       | Individual                              | Schwarz, Greg Sapc                     |
| Test, Carla Mrs (148387)          | 2       | Progress Note (SOAP)        | 11/7/2023                    | Yes                                                       | Recovery Facility                                                                       | Group                                   | Schwarz, Greg Sapc                     |
|                                   |         |                             |                              | Discharge                                                 | Transfer                                                                                |                                         |                                        |
| Patient Name (ID)                 | Episode | Form                        | Note Date                    | Ready?                                                    | Program                                                                                 | Reason                                  | Data Entry By                          |
| Test, Shonn V (215897)            | 1       | Discharge and Transfer Form | 9/11/2023                    | No Entry                                                  | Recovery Inc                                                                            | Goals/Plan<br>Complete at Level<br>Care | Linda Labon Banks2<br>of               |
|                                   |         |                             |                              | Drug 1                                                    | Testing                                                                                 |                                         |                                        |
| Patient Name (ID)                 | Episode | Form                        | Note Date                    | Ready?                                                    | Program                                                                                 | Test Type                               | Data Entry By                          |
| Test, Do Not Use Adam<br>(186008) | 1       | Drug Testing                | 11/26/2023                   | No Entry                                                  | Recovery Facility                                                                       | Blood                                   | Providerconnect Websy<br>(Do Not Edit) |

In the **Ready?** column, a response of "Yes" means that the form is ready for an LPHA's signature; a "No Entry" response means that the **Draft Ready to Submit?** box on the form has not been checked off and the form is not ready for signature.

Note: if there is a "No Entry" response with an older form date that is outside compliance standards, staff are recommended to follow up with the counselor associated with the form to ensure that the **Draft Ready to Submit?** was not accidentally skipped.

#### Report Export:

The recommended export for this report is the Microsoft Excel Record (XLS) with a couple additional items checked off. For a cleaner looking export, additionally check off **Export object formatting**, **Maintain relative object position**, and **Maintain column alignment**.

| Print Report Export Format: Microsoft Excel Record (XLS)                                                                                                    |                                                                                                    |
|----------------------------------------------------------------------------------------------------|----------------------------------------------------------------------------------------------------|
| Excel Format<br>O Typical: Data is exported with default options applied.<br>O Minimal: Data is exported with no formatting applied.<br>© Custom: Data is exported according to selected options. |                                                                                                    |
| Column Width<br>© Column width based on objects in the:<br>O Constant column width (in points):                                                                                                   | Details v<br>36                                                                                                    |
| Export object formatting     Export images     Use worksheet functions for summaries     Maintain relative object position                                                                        | Maintain column alignment     Export page header and page footer     Simplify page headers     Show group outlines |

# Miscellaneous Note Options Report (Printout)

The Miscellaneous Note Options Report is a printout of the Miscellaneous Note Options form. It will include electronic signatures based on form submission. Providers are granted access to report in the event they need to print out copies of these records.

| Parameter                     | Description                                                                                                    |
|-------------------------------|----------------------------------------------------------------------------------------------------|
| Start Date (Required)         | Earliest Date of Service to be pulled.                                                                                                    |
| End Date (Required)           | The latest Date of Service to be pulled.                                                                                                    |
| Patient Name/PATID (optional) | This report can be patient specific. If this field is left<br>blank it will pull notes for all patients meeting the<br>remaining parameters.<br>A Patient's name or PATID may be entered. |
| Select Provider (Required)    | Provider's name.                                                                                                    |
| Program (optional)            | The available sites associated with the Provider will be<br>listed. If left blank it will pull all data for the Provider.<br>This parameter will allow user to pull site specific data.   |

| ISCELLANEOUS NOTE OPTION          | IS REPORT    |                      | Process | Discard | Add to Favorite |
|-----------------------------------|--------------|----------------------|---------|---------|-----------------|
| Aiscellaneous Note Options Report | •            |                      |         |         |                 |
|                                   | Start Date * | Select Provider(s) * |         |         |                 |
|                                   | End Date *   |                      |         |         |                 |
|                                   | PATID        | ٩                    |         |         |                 |
|                                   |              |                      |         |         |                 |
|                                   |              | Select Program(s)    |         |         |                 |
|                                   |              | All   Clear          |         |         |                 |
|                                   |              |                      |         |         |                 |
|                                   |              |                      |         |         |                 |
|                                   |              |                      |         |         |                 |

| 1                         | Substance Abu<br><u>Paramete</u> | use Prevention and C<br>MISCELLANEOU | Los ANGELES<br>C Health<br>Control Network Treatment<br>US NOTE OPTIONS<br>: N/A, Date Range: 1/1/2020 | • <b>Provider</b> | Print Date: 12/6/2023 |
|---------------------------|----------------------------------|--------------------------------------|----------------------------------------------------------------------------------------------------|-------------------|-----------------------|
|                           | •                                | Provider: Recovery in                | c, Program: Recovery Facility                                                                          | /2                |                       |
| Client name:              |                                  | TEST, ADMISSION                      | Member ID: 17                                                                                          | 1926              |                       |
| Date                      |                                  | 7/25/2023                            | Form Status: I                                                                                         | Draft             |                       |
| Program:                  |                                  | Recovery Facility 2                  |                                                                                                    |                   |                       |
| Provider Name:            | SCHV                             | VARZ, GREG SAPC                      |                                                                                                    |                   |                       |
| Note Type:                | Residentia                       | al- Support Services                 |                                                                                                    |                   |                       |
| Service St                | art Time:                        | 03:53 PM                             | Total Travel Time:                                                                                     |                   |                       |
| Service Er                | nd Time:                         | 03:53 PM                             | Documentation Time:                                                                                    |                   |                       |
| Notes: test               |                                  |                                      |                                                                                                    |                   |                       |
| Co-Signature Use Or       | ly-Draft Read                    | y to Submit:                         |                                                                                                    |                   |                       |
|                           | anad but SCH                     |                                      | Clinical Psychologists (CP)                                                                            | Date/Time         | 7/25/2023: 03:53 PM   |
| Draft - Electronically si | igned by, SCH                    | MARZ, OREO SAFO,                     | onnicul r sychologists (or )                                                                           | Duto/Time.        | 1120/2020, 00.001 M   |

*Note*: there are two lines for "Electronically signed by." The top line reflects when/if the form was last submitted in draft. The bottom line reflects the timestamp when the form was finalized. A blank top line indicates the form was set to final without ever being saved in draft.

#### Report Export:

The recommended export format for this report is Adobe Acrobat (PDF). Click **Export** at the top of the screen, in the **Format** section select "Adobe Acrobat (PDF") from the drop down, then click **Ok**.

| Print Report Expor               | t               |
|----------------------------------|-----------------|
| Format: Adobe Acroba             | v (PDF)         |
| Pages:<br>● All<br>○ Page Range: |                 |
| 1                                | To: 1           |
| Create bookmarks                 | from group tree |
| Ok Cancel                        |                 |

# Problem List/Treatment Plan Printout

This report is a printout of the Problem List/Treatment Plan form in Sage and only applies to Primary Sage Users. As the Problem List/Treatment Plan form was updated for CalAIM Documentation reform on 7/1/2022, this report may also be used to print historical Treatment Plan forms.

This printout is intended to allow providers to give a copy to patients for their own records or if a record request is solicited.

#### **Report Parameters:**

| Parameter                  | Description                                                   |
|----------------------------|---------------------------------------------------------------|
| Client (Required)          | The client's name (last, first) or PATID may be used.         |
| Start Date (Required)      | The earliest Problem List/Treatment Plan date to be           |
|                            | pulled.                                                       |
| End Date (Required)        | The latest Problem List/Treatment Plan date to be             |
|                            | pulled.                                                       |
| Select Provider (Required) | Provider's name.                                              |
| Program (optional)         | The available sites associated with the Provider will be      |
|                            | listed. If left blank it will pull all data for the Provider. |
|                            | This parameter will allow user to pull site specific data.    |

Note: When a patient is not already selected and this report is searched, the first window will be a client search.

|                        | Opening: Problem List/Treatment Plan Printout |
|------------------------|-----------------------------------------------|
| Home > Select Client > |                                               |
| Select Client          |                                               |
| Q                      |                                               |
|                        |                                               |
|                        |                                               |
|                        |                                               |
|                        |                                               |
|                        |                                               |
|                        |                                               |
|                        |                                               |
| OK Cancel              |                                               |

Once a patient is selected the report parameter screen will appear.

| PROBLEM LIST/TREATMENT PLAN P        | PRINTOUT                |                   | Process | Discard | Add to Favorites |
|--------------------------------------|-------------------------|-------------------|---------|---------|------------------|
| Problem List/Treatment Plan Printout | <b>~</b>                |                   |         |         |                  |
|                                      | Client *                | Provider(s) *     |         |         |                  |
|                                      | TEST,CARLA MRS (148387) | All   Clear       |         |         |                  |
|                                      |                         | Necorety inc      |         |         |                  |
|                                      | Start Date *            |                   |         |         |                  |
|                                      | 09/15/2023              |                   |         |         |                  |
|                                      |                         |                   |         |         |                  |
|                                      | End Date *              |                   |         |         |                  |
|                                      | 09/15/2023              |                   |         |         |                  |
|                                      |                         | Program(s)        |         |         |                  |
|                                      |                         | All   Clear       |         |         |                  |
|                                      |                         | Recovery Facility |         |         |                  |
|                                      |                         |                   |         |         |                  |
|                                      |                         |                   |         |         |                  |
|                                      |                         |                   |         |         |                  |

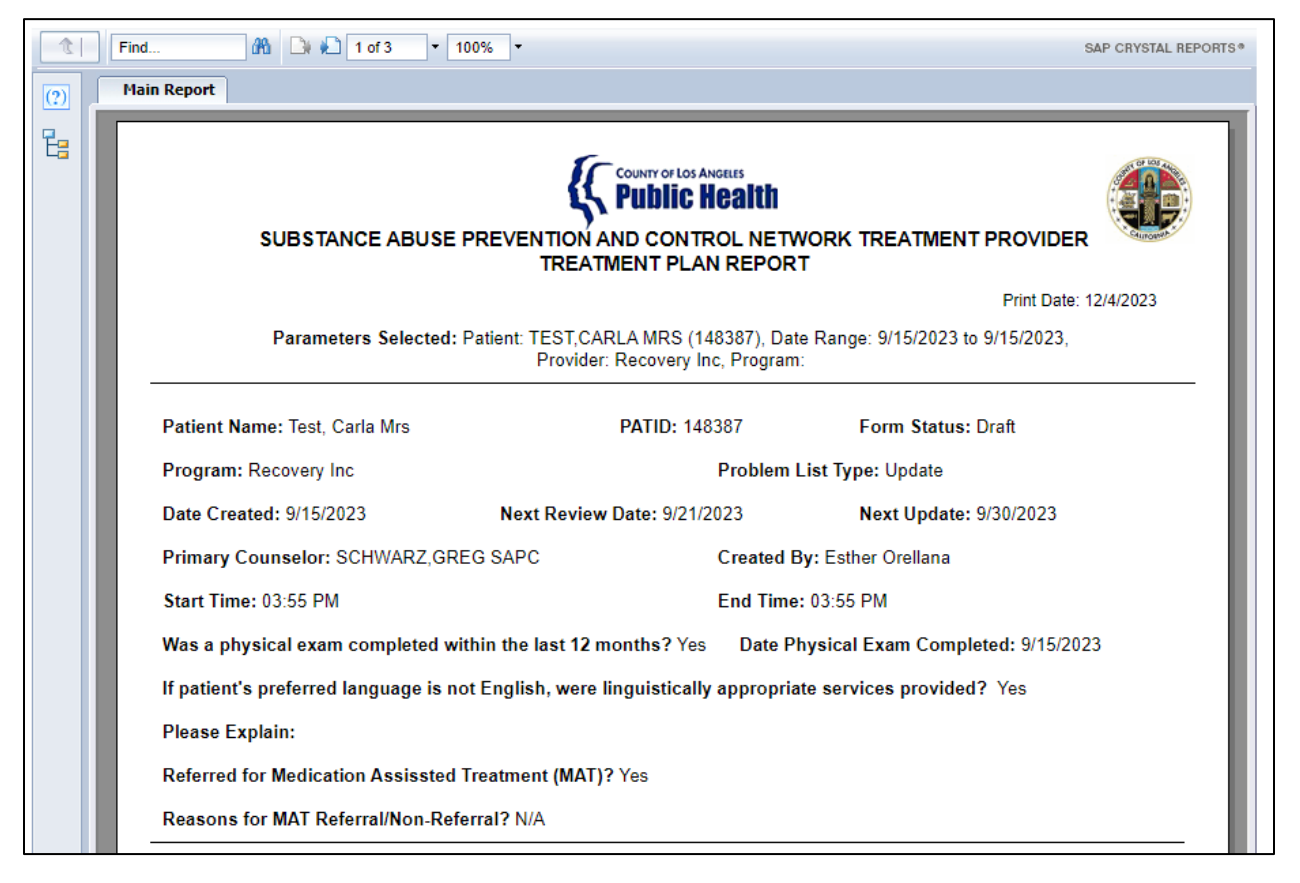

Depending on the length of the form, the output can be several pages long. The last page, as noted in the image below, will have the electronic signatures and timestamp of when the form was last submitted in Draft and Final form status.

| Find               | 🔐 🕞 🍋 3 of 3 🔹 100%                                                 | , <b>∙</b>                                  |                                                                      |                                  | SAP CRYSTAL REP |
|--------------------|---------------------------------------------------------------------|---------------------------------------------|----------------------------------------------------------------------|----------------------------------|-----------------|
| Main Report        | <u>.</u>                                                            |                                             |                                                                      |                                  |                 |
| Г                  | SUBSTANCE ABUSE PR                                                  | EVENTION AND C<br>TREATMENT                 | OF LOS ANGELES<br><b>IIC Health</b><br>ONTROL NETWORK<br>PLAN REPORT | TREATMENT PROVIDE                | R               |
|                    |                                                                     |                                             |                                                                      | Print Date                       | : 12/4/2023     |
|                    | Parameters Selected: Pat                                            | ient: TEST,CARLA M<br>Provider: Recovery In | RS (148387), Date Rang<br>c, Program: Recovery In                    | ge: 9/15/2023 to 9/15/2023,<br>c |                 |
| Treat              | nent Plan Problems                                                  |                                             |                                                                      |                                  |                 |
| Priorit            | y:                                                                  | TX Start Date:                              |                                                                      |                                  |                 |
| Proble             | m Statement:                                                        |                                             |                                                                      |                                  |                 |
| Long               | Ferm Goal:                                                          |                                             |                                                                      |                                  |                 |
| ASAN               | Dimension:                                                          |                                             |                                                                      |                                  |                 |
| Short              | Term Goal:                                                          |                                             |                                                                      |                                  |                 |
| Action             | Steps:                                                              |                                             |                                                                      |                                  |                 |
| Targe              | Date:                                                               | Completed Date                              | :                                                                    |                                  |                 |
| Type of<br>Individ | Services Provided: Individual Co<br>ual Counseling - Times Per Weeł | ounseling as needed,<br>« 2                 | Group Counseling<br>Group Counseling -                               | Times Per Week:                  | 12              |
| C                  | Ť                                                                   |                                             | 9/15/2023                                                            | 03:53 PM                         |                 |
| TES                | CARLA MRS                                                           |                                             | Date                                                                 | Time                             |                 |
| Draft              | - Electronically signed: Greg Sc                                    | hwarz, PsyD                                 |                                                                      | Date/Time: 12/4/2023;            | 04:13 PM        |
| Fina               | - Electronically signed:                                            |                                             |                                                                      | Date/Time:                       |                 |

As a reminder, the Treatment Plan Problems section is not required by the State, however some accrediting bodies still require a Treatment Plan. Additionally, the State no longer requires a patient signature, but the field is present should providers choose to utilize the feature.

Similar to the Miscellaneous Note Options Report and the Progress Note Report, If the **Draft – Electronically signed** line is blank, it means that the form was never saved as a Draft but was directly finalized. The Problem List/Treatment Plan form does need to be finalized by an (LE) LPHA for it to be valid.

#### Report Export:

The recommended export format for this report is Adobe Acrobat (PDF). Click **Export** at the top of the screen, in the **Format** section select "Adobe Acrobat (PDF") from the drop down, then click **Ok**.

| Print Report Export       | 3               |
|---------------------------|-----------------|
| Format: Adobe Acroba      | t (PDF) 🗸       |
| Pages:<br>All Page Range: | To: 1           |
| Create bookmarks          | from group tree |

## Problem List Reminder Report

The Problem List/Treatment Plan form Primary Sage Users complete within Sage was updated to include the Next Review Date and Next Update fields. Providers were instructed to complete these fields based on the requirements for the patient's level of care. The Problem List Reminder Report utilizes those fields to give providers an idea of upcoming deadlines for finalized plans.

This report is intended to be run with future dates so providers can see what is due soon. Initially, providers may want to run some historical dates to ensure there are no plans out of compliance. This report will only populate records within the selected parameters and if a Plan has a Creation Date after a Cal-OMS Discharge/Cal-OMS Administrative Discharge. If records appear for patients known to be discharged, providers are encouraged to verify completion of a Cal-OMS Discharge.

| Parameter                  | Description                                                    |
|----------------------------|----------------------------------------------------------------|
| Report Type (Required)     | This report can focus on one of two options:                   |
|                            | Review: Date range will be specific to the Next Review         |
|                            | field on the Problem List/Treatment Plan form.                 |
|                            | <b>Update</b> : Date range will be specific to the Next Update |
|                            | field on the Problem List/Treatment Plan form.                 |
| Begin Date (Required)      | This pulls the earliest Review or Update Date based on         |
|                            | the selection made on the Report Type field. This is           |
|                            | NOT based on the creation of the Problem                       |
|                            | List/Treatment Plan form.                                      |
| End Date (Required)        | This pulls the latest Review or Update Date based on           |
|                            | the selection made on the Report Type field. This is           |
|                            | NOT based on the creation of the Problem                       |
|                            | List/Treatment Plan form.                                      |
| Counselor (optional)       | This is based off the Primary Counselor field on the           |
|                            | Problem List/Treatment Plan form. If this field is blank       |
|                            | the report will populate all records within the selected       |
|                            | parameters. Selecting a staff's name will limit the            |
|                            | report to records where that staff was identified as           |
|                            | the Primary Counselor.                                         |
| Select Provider (Required) | Provider's name.                                               |

| Program (optional) | The available sites associated with the Provider will be      |
|--------------------|---------------------------------------------------------------|
|                    | listed. If left blank it will pull all data for the Provider. |
|                    | This parameter will allow user to pull site specific data.    |
|                    | Note: some records were incorrectly entered                   |
|                    | with the Provider name instead of the site                    |
|                    | location, so if the output does not match                     |
|                    | what is expected, run the report with this field              |
|                    | blank.                                                        |

| PROBLEM LIST REMINDER REPORT |                                                                                                    | Process | Discard | Add to Favorites |
|------------------------------|----------------------------------------------------------------------------------------------------|---------|---------|------------------|
| Problem List Reminder Report | •                                                                                                    |         |         |                  |
|                              | Report Type *         Select Provider(s) *           Select         x         v         All fillint           Recovery inc         Recovery inc         Recovery inc |         |         |                  |
|                              | Regin Date *                                                                                                    |         |         |                  |
|                              | End Date *                                                                                                    |         |         |                  |
|                              | Counselor                                                                                                    |         |         |                  |
|                              | Select Program(s)                                                                                                    |         |         |                  |
|                              |                                                                                                    |         |         |                  |
|                              |                                                                                                    |         |         |                  |
|                              |                                                                                                    |         |         |                  |

| COUNTY OF LOS ANGELES<br>Public Health |              |                  |                             |                               |                                  |                                      |                            |                       |  |
|----------------------------------------|--------------|------------------|-----------------------------|-------------------------------|----------------------------------|--------------------------------------|----------------------------|-----------------------|--|
| SUBSTANCE ABUSE PREVENTION AND CONTROL |              |                  |                             |                               |                                  |                                      |                            |                       |  |
|                                        |              |                  | Ē                           | Problem Lis                   | t Reminder I                     | Report                               |                            |                       |  |
|                                        |              |                  |                             |                               |                                  |                                      |                            | Print Date: 12/4/2023 |  |
|                                        |              | Parame           | ters Selected:<br>From:11/2 | Provider: Re<br>0/2023 to 12/ | covery Inc, Pro<br>15/2023, Coun | gram: N/A, Repo<br>selor: All Counse | ort Type: Revie<br>elors   | W,                    |  |
| <u>Program</u>                         | <u>PATID</u> | <u>Last Name</u> | <u>First Name</u>           | <u>Date</u><br><u>Created</u> | <u>Problem</u><br>List Type      | <u>Next Review</u><br>Date           | <u>Next Update</u><br>Date | Primary Counselor     |  |
| Recovery<br>Facility                   | 159908       | TEST             | QIUM                        | 10/22/2023                    | New Plan                         | 11/20/2023                           | 01/20/2024                 | SCHWARZ, GREG SAPC    |  |
| Recovery<br>Facility                   | 160465       | TEST             | SURFACE                     | 11/14/2023                    | New Plan                         | 12/13/2023                           | 02/11/2024                 | SCHWARZ, GREG SAPC    |  |

The report has color coded logic to show if a Next Review Date or Next Update Date is past due. In the image above, the record for Test, QIUM shows the Next Review Date is past due as indicated by the red date. The second record for Test, Surface shows the Next Review Date in black, therefore it is still within compliance.

It is recommended providers run this report for at least 7 days in the future to allow sufficient time to review and update plans accordingly.

## Report Output Fields:

| Field             | Description                                              |
|-------------------|----------------------------------------------------------|
| Program           | The program listed on the Problem List/Treatment         |
|                   | Plan form. If an agency name is noted in this field, it  |
|                   | was selected incorrectly, and future plans should        |
|                   | indicate the site at which services are rendered/will be |
|                   | billed from.                                             |
| PATID             | The patient's Sage identification number                 |
| Last Name         | The patient's last name                                  |
| First Name        | The patient's first name                                 |
| Date Created      | The date the Problem List/Treatment Plan form was        |
|                   | created.                                                 |
|                   | Note: if there is a CalOMS discharge after the           |
|                   | Problem List Date Created, the record will               |
|                   | NOT appear on the report.                                |
|                   | Note: If a wide date range is selected, there is         |
|                   | a possibility of seeina multiple records for a           |
|                   | single patient. One way to distinguish the               |
|                   | correct one is to see the Date Created for the           |
|                   | most recent plan.                                        |
| Problem List Type | This will note if the record is a New Plan or an Update. |
| Next Review Date  | The date entered in the Next Review Date field on the    |
|                   | Problem List/Treatment Plan form.                        |
|                   | Black: the date is not past due                          |
|                   | • Red: the date is past due                              |
| Next Update Date  | The date entered in the Next Update field on the         |
|                   | Problem List/Treatment Plan form.                        |
|                   | • Black: the date is not past due                        |
|                   | Red: the date is past due                                |
| Primary Counselor | The staff listed as the Primary Counselor on the         |
|                   | Problem List/Treatment Plan form.                        |

#### Report Export:

To export the report, click the Export button at the top of the screen. For Problem List Reminder Report the recommended export is **Microsoft Excel Record (XLS)**. Users will then need to check off **Export object formatting** and **Maintain column alignment** as those are not part of the default checked items.

| ormat: Microsoft Excel Record (XLS)                       |                                    |
|-----------------------------------------------------------|------------------------------------|
| Excel Format                                              |                                    |
| O Typical: Data is exported with default options applied. |                                    |
| O Minimal: Data is exported with no formatting applied.   |                                    |
| Custom: Data is exported according to selected options.   |                                    |
| Column Width                                              |                                    |
| Column width based on objects in the:                     | Details 🗸                          |
| O Constant column width (in points):                      | 36                                 |
|                                                           |                                    |
| Z Export object formatting                                | Maintain column alignment          |
| Lexport images                                            | Export page header and page footer |
| Use worksheet functions for summaries                     | Simplify page headers              |
| Maintain relative object position                         | Show group outlines                |

|   | A                 | В         | C             | D       | E          | F        | G          | Н          |                    |
|---|-------------------|-----------|---------------|---------|------------|----------|------------|------------|--------------------|
|   | Date Created      | Problem   | Next          | Next    | Program    | PATID    | Last Name  | First Name | Primary Counselor  |
| 1 |                   | List Type | <b>Review</b> | Update  |            |          |            |            | -                  |
| 2 | Recovery Facility | 159908    | TEST          | QIUM    | 10/22/2023 | New Plan | 11/20/2023 | 01/20/2024 | SCHWARZ, GREG SAPC |
| 3 | Recovery Facility | 160465    | TEST          | SURFACE | 11/14/2023 | New Plan | 12/13/2023 | 02/11/2024 | SCHWARZ, GREG SAPC |
| 4 | Page -1 of 1      |           |               |         |            |          |            |            |                    |
| 5 |                   |           |               |         |            |          |            |            |                    |

# Progress Note Report (Printout)

The Progress Note Report is a printout of the BIRP/GIRP/SIRP/SOAP Progress Notes. It will include electronic signatures based on form submission. Providers are granted access to report in the event they need to print out copies of these records.

| Parameter                     | Description                                                                                                    |
|-------------------------------|----------------------------------------------------------------------------------------------------|
| Start Date (Required)         | Earliest Date of Service to be pulled.                                                                                                    |
| End Date (Required)           | The latest Date of Service to be pulled.                                                                                                    |
| Patient Name/PATID (optional) | This report can be patient specific. If this field is left<br>blank it will pull notes for all patients meeting the<br>remaining parameters.<br>A Patient's name or PATID may be entered. |
| Select Provider (Required)    | Provider's name.                                                                                                    |
| Program (optional)            | The available sites associated with the Provider will be<br>listed. If left blank it will pull all data for the Provider.<br>This parameter will allow user to pull site specific data.   |

| PROGRESS NOTE REPORT |                                   | Process | Discard | Add to Favorites |
|----------------------|-----------------------------------|---------|---------|------------------|
| Progress Note Report | •                                 |         |         |                  |
|                      | Start Date * Select Provider(s) * |         |         |                  |
|                      |                                   |         |         |                  |
|                      | End Date *                        |         |         |                  |
|                      | PATID                             |         |         |                  |
|                      |                                   |         |         |                  |
|                      |                                   |         |         |                  |
|                      |                                   |         |         |                  |
|                      | Select Program(s)                 |         |         |                  |
|                      |                                   |         |         |                  |
|                      |                                   |         |         |                  |
|                      |                                   |         |         |                  |
|                      |                                   |         |         |                  |
|                      |                                   |         |         |                  |

| Parameter                                      | SUBST/<br>rs Selected: F | ANCE ABUSE<br>PROGRE     | E PREVENTION AND CONT<br>ESS NOTE REPORT<br>ESTER (160351), Date Range: | ROL<br>Print Date:8/18/20<br>1/1/2023 - 8/18/2023 | 023  |
|------------------------------------------------|--------------------------|--------------------------|-------------------------------------------------------------------------|---------------------------------------------------|------|
|                                                | 1102                     | ram. Necovery            | y racinty, r rovider. Necovery in                                       | -                                                 |      |
| Note Format:                                   | SIRP                     |                          | Form S                                                                  | itatus: Final                                     |      |
| Date:                                          | 2/21/2023                |                          |                                                                         |                                                   |      |
| Program:                                       | Recovery F               | acility                  |                                                                         |                                                   |      |
| Provider Name:                                 | KIM, TINA S              | APC                      |                                                                         |                                                   |      |
| Note Type:                                     | Group                    |                          | Method of Service Delive                                                | ery: Telehealth (GT)                              |      |
| Service Start Time:                            |                          | 11:00 AM                 |                                                                         |                                                   |      |
| Service End Time:                              |                          | 11:55 AM                 |                                                                         |                                                   |      |
| Total Time Spent:                              |                          | 55 Min                   |                                                                         |                                                   |      |
| Number of Counselors<br>Number of Clients in G | in Group:<br>roup:       | 1<br>5                   |                                                                         |                                                   |      |
| Documentation Date:<br>Documentation Time:     |                          | 2/21/2023<br>12:00 PM-12 | 2:05 PM 5 Min                                                           |                                                   |      |
| Situation                                      |                          |                          |                                                                         |                                                   |      |
| Test                                           |                          |                          |                                                                         |                                                   |      |
| Intervention                                   |                          |                          |                                                                         |                                                   |      |
| test                                           |                          |                          |                                                                         |                                                   |      |
| Response<br>test                               |                          |                          |                                                                         |                                                   |      |
| Progress                                       |                          |                          |                                                                         |                                                   |      |
| test                                           |                          |                          |                                                                         |                                                   |      |
| If the patient's preferred                     | language is n            | ot English, we           | ere linguistically appropriate s                                        | services provided? Yes                            |      |
| Draft - Electronically sign                    | ed: Esther O             | rellana PConn            |                                                                         | Date/Time: 2/21/2023: 10:3                        | 8 AM |
| ,,                                             |                          |                          |                                                                         |                                                   |      |

*Note:* there are two lines for "Electronically signed by." The top line reflects when/if the form was submitted in draft. The bottom line reflects the timestamp when the form was finalized. A blank top line indicates the form was set to final without ever being saved in draft.

#### Report Export:

The recommended export format for this report is Adobe Acrobat (PDF). Click **Export** at the top of the screen, in the **Format** section select "Adobe Acrobat (PDF") from the drop down, then click **Ok**.

| Print Report Exp   | bort               |
|--------------------|--------------------|
| Format: Adobe Acro | bat (PDF)          |
| Pages:             |                    |
| 1                  | To: 1              |
| Create bookmark    | ks from group tree |
| Ok Canc            | el                 |

## **Referral ID Report**

The Referral ID report is populated from the Referral Connections Form (completed for direct provider referrals) and Service Connection Log (completed by SASH, CENS, and CORE) who screened the client with a provisional level of care. Based on the screening results, SASH, CENS, CORE, or direct providers have contacted your agency site and arranged an appointment for assessment/intake. The report provides client Name, Date of Birth, gender information for validation purposes, preferred contact, and appointment date (and time, if available) for referrals made to your agency. The purpose of this report is to provide referral information and ensure patients who show, or no show to their appointment are tracked correctly. Providers will use this report information to complete the Appointment Disposition Log form and input the outcome of a patient's appointment status.

| Parameter           | Description                                         |
|---------------------|-----------------------------------------------------|
| Start Date          | The earliest appointment date the report will pull. |
| End Date            | The latest appointment date the report will pull.   |
| Select Providers(s) | Select your agency.                                 |

| REFERRAL ID REPORT |              |   | Process                             | Discard Add to Favorites |
|--------------------|--------------|---|-------------------------------------|--------------------------|
| Referral ID Report | <b>v</b>     |   |                                     |                          |
|                    | Start Date * |   | Select Provider(s) *<br>All   Clear |                          |
|                    | End Date *   | • | RECOVERY, INC.                      |                          |
|                    | tit i        |   |                                     |                          |
|                    |              |   |                                     |                          |

| Referral ID # Report<br>Date Parameters: 12/1/2023 - 12/12/2023 |                                        |                                                                    |                                      |                          |                           |                             |                                            |  |
|-----------------------------------------------------------------|----------------------------------------|--------------------------------------------------------------------|--------------------------------------|--------------------------|---------------------------|-----------------------------|--------------------------------------------|--|
| zency: Recovery, I                                              | nc.                                    |                                                                    |                                      |                          |                           |                             |                                            |  |
| cation: Recovery P                                              | Log                                    |                                                                    |                                      |                          |                           |                             |                                            |  |
| rvice Connections                                               |                                        |                                                                    |                                      |                          |                           |                             |                                            |  |
| Referral ID #                                                   | PATID                                  | Patient Name (Last,First)                                          | Date of Birth                        | Gender                   | Contact                   | Appointment Date            | Appointment Time                           |  |
| Referral ID #                                                   | PATID<br>171926                        | Patient Name (Last,First)<br>Test,Admission                        | Date of Birth 1/1/1952               | Gender<br>Male           | Contact<br>N/A            | Appointment Date 12/12/2023 | Appointment Time<br>10:53 AM               |  |
| Referral ID #<br>138429<br>ferral Connections                   | PATID<br>171926                        | Patient Name (Last,First) Test,Admission                           | Date of Birth 1/1/1952               | Gender<br>Male           | Contact<br>N/A            | Appointment Date 12/12/2023 | Appointment Time<br>10:53 AM               |  |
| Referral ID #<br>138429<br>ferral Connections<br>Referral ID #  | PATID           171926           PATID | Patient Name (Last,First) Test,Admission Patient Name (Last,First) | Date of Birth 1/1/1952 Date of Birth | Gender<br>Male<br>Gender | Contact<br>N/A<br>Contact | Appointment Date            | Appointment Time 10:53 AM Appointment Time |  |

#### Report Output Fields:

| Field                      | Description                                              |
|----------------------------|----------------------------------------------------------|
| Agency                     | Show your agency name.                                   |
| Location                   | Information is grouped by agency site address.           |
| Service Connection Log     | Information is grouped by Service Connection Log to      |
|                            | indication appointment was made by either SASH,          |
|                            | CENS, or CORE.                                           |
| Referral Connection        | Information is grouped by Referral Connection to         |
|                            | indicate appointment was made by provider.               |
| Referral ID #              | Service Connection/Referral Connection form              |
|                            | identification number.                                   |
| PATID                      | The patient's Sage identification number.                |
| Patient Name (Last, First) | The patient's last and first name.                       |
| Date of Birth              | The patient's date of birth.                             |
| Gender                     | The patient's gender.                                    |
| Contact                    | The patient's prefer contact information (if available). |
| Appointment Date           | The appointment date entered in Service Connection       |
|                            | or Referral Connections form.                            |
| Appointment Time           | The appointment time entered in Service Connection       |
|                            | or Referral Connections form (if available).             |

### Report Export:

The recommended export format for this report is Adobe Acrobat (PDF). Click **Export** at the top of the screen, in the **Format** section select "Adobe Acrobat (PDF") from the drop down, then click **Ok**. This export will permit the viewing of the report.

| Print Report Export              |  |
|----------------------------------|--|
| Format: Adobe Acrobat (PDF)      |  |
| Pages:<br>●All                   |  |
| O Page Range:<br>1 To: 1         |  |
| Create bookmarks from group tree |  |
| Ok Cancel                        |  |

If users require manipulating the data, such as filtering and/or sorting, the recommended export is Microsoft Excel Record (XLS). This permits the manipulation of data by grouping, such as the Service Connections Log by site or Referral Connections by site. Please note that three additional boxes need to be checked off and one defaulted box must be unclicked.

| Print Report Export Format: [Microsoft Excel Record (XLS)                                                                  |                                                                                                    |
|----------------------------------------------------------------------------------------------------|----------------------------------------------------------------------------------------------------|
| Excel Format O Typical: Data is exported with default options applied.                                                     |                                                                                                    |
| OMinimal: Data is exported with no formatting applied.                                                                     |                                                                                                    |
| Custom: Data is exported according to selected options.                                                                    |                                                                                                    |
| Column Width                                                                                                    | Details V                                                                                                    |
| O Constant column width (in points):                                                                                       | 36                                                                                                    |
| Export object formatting     Export images     Use worksheet functions for summaries     Maintain relative object position | <ul> <li>Maintain column alignment</li> <li>Export page header and page footer</li> <li>Simplify page headers</li> <li>Show group outlines</li> </ul> |

| A                                        | В      | C                            | D              | E        | F          | G                 | Н           | I      |
|------------------------------------------|--------|------------------------------|----------------|----------|------------|-------------------|-------------|--------|
| 1 Referral ID # Report                   |        |                              |                |          |            |                   |             |        |
| 2 Date Parameters: 1/1/2021 - 12/19/2023 |        |                              |                |          |            |                   |             |        |
| 3                                        |        |                              |                |          | 12/19/2023 |                   |             |        |
|                                          |        |                              |                |          |            |                   |             |        |
| 5 Location: Recovery Facility            |        |                              |                |          |            |                   |             |        |
| 6 Service Connections Log                |        |                              |                |          |            |                   |             |        |
| 7 Referral ID                            | PATID  | 🛛 Patient Name (Last,First 🚬 | Date of Birt * | Gender 💌 | Contact 💌  | Appointment Dat 🔻 | Appointm 💌  | t Time |
| 8 15753                                  | 159904 | Recovery,Test                | 12/1/2000      | Male     | N/A        | 4/1/2021          | 02:14 PM    |        |
| 9 15913                                  | 161389 | Patient, Treatment           | 1/1/1990       | Male     | N/A        | 10/10/2023        | 04:14 PM    |        |
| 10 15915                                 | 160417 | Test,Address                 | 1/22/2000      | Female   | N/A        | 12/15/2023        | 12:01 PM    |        |
| 11                                       |        |                              |                |          |            |                   |             |        |
| 12 Referral Connections                  |        |                              |                |          |            |                   |             |        |
| 13 Referral ID #                         | PATID  | Patient Name (Last,First)    | Date of Birth  | Gender   | Contact    | Appointment Date  | Appointment | t Time |
| 14 37                                    | 159928 | Cens,Sapc                    | 7/1/2017       | Unknown  | N/A        | 4/1/2021          | 02:29 PM    |        |
| 15 91                                    | 159934 | Test,Client                  | 7/27/2019      | Male     | N/A        | 12/11/2023        | 12:04 PM    |        |

# **Financial Reports**

## Batch Status Report

The Batch Status Report is a new report made accessible to providers. In ProviderConnect (PCON) classic, when a bill was created, a Bill Enumeration number was generated, however it does not exist in

PCNX. When claims are submitted in PCNX a batch is created. Primary Sage users will receive an indication of the Batch Number when submitting claims through the Fast Service Entry Submission form. Secondary Sage users may see the associated batch number to services through MSO KPI dashboards.

The Batch Status Reports provides a summary of services and adjudication associated with a batch. It also indicates if a batch is **closed** (processed by finance) or **active** (not yet processed by finance). This report may be used by both Primary and Secondary Sage users.

| Parameter               | Description                                                                                                    |
|-------------------------|----------------------------------------------------------------------------------------------------|
| Provider (Required)     | Provider's name. As claims are submitted by an agency<br>this is not broken down by site location. However, the<br>output will indicate the site billed.                                                                               |
| Batch Number (Required) | Either enter or select a batch number. The default is to show the oldest batch first.                                                                                                    |
|                         | Primary Sage Users: the naming convention will show<br>as <b>Fast Service Entry Batch</b> if the claims were<br>generated out of PCNX. It will show as PConn Web<br>Services if claims were generated from<br>ProviderConnect classic. |
|                         | Secondary Sage Users: the naming convention will show as either HIPAA837P Claim Processing or HIPAA837I Claim Processing.                                                                                                    |

| BATCH STATUS REPORT |                | Process Discard Add to Favorites                                                                                            |
|---------------------|----------------|----------------------------------------------------------------------------------------------------|
| Batch Status Report | <b>v</b>       |                                                                                                    |
|                     | Provider *     | Batch Number *                                                                                                    |
|                     | All   Clear    | Select × v                                                                                                    |
|                     | RECOVERY, INC. |                                                                                                    |
|                     |                | 22967 - <u>Fast Service Entry Batch D</u> rug Medi-Cal 2023-08-09 Recovery, Inc.(1) 22967  (created on 08/09/2023)          |
|                     |                | 22968 - Fast Service Entry Batch Drug Medi-Cal 2023-08-09 Recovery, Inc.(1) 22968 (created on 08/09/2023)                   |
|                     |                | 22970 - <u>HIPAA837P Claim Processing Batch</u> Drug Medi-Cal 2023-08-09 Recovery, Inc.(1)<br>22970 (created on 08/09/2023) |

|                               |                                    |                              |                          | Batch R                   | eport St<br><sub>True</sub> | atus Repo        | ort               |                                    |                                    |              |              |
|-------------------------------|------------------------------------|------------------------------|--------------------------|---------------------------|-----------------------------|------------------|-------------------|------------------------------------|------------------------------------|--------------|--------------|
|                               |                                    |                              |                          | <u>F</u>                  | <u>Recovery, Iı</u>         | <u>ıc. (1)</u>   |                   |                                    |                                    |              |              |
|                               |                                    |                              |                          |                           | Closed                      | 1                |                   |                                    |                                    |              |              |
|                               | i                                  | BATCH ID :                   | 22968 - Fas              | t Service Entry           | Batch Drug                  | g Medi-Cal 20    | 23-08-09 Recove   | ry, Inc.(1) 2                      | 2968                               |              |              |
|                               | Total<br>Services                  | Total<br>Approved<br>Units   | Total<br>Denied<br>Units | Total<br>Pending<br>Units | Total<br>Units              | Total<br>Charges | Total<br>Approved | Total<br>Denied                    | Total<br>Pendin                    | g            |              |
|                               | 3                                  | 3.00                         | 0.00                     | 0.00                      | 3.00                        | \$274.11         | \$274.11          | \$0.00                             | \$                                 | 0.00         |              |
| Approved<br><u>PCNX,THEFA</u> | <u>(161057)</u>                    | Auth                         | _                        |                           |                             |                  |                   | Tot Fee                            | Expected                           |              |              |
| Date Of Svc                   | Proc Code                          | Number                       | <u>Program</u>           | Units                     |                             |                  | <u>Amt Billed</u> | Table Amt                          | <u>Disburse</u>                    | <u>A/D/P</u> | <u>EOB #</u> |
| 08/09/2023                    | H0001:U7                           | 112459                       | Recovery<br>Facillity    | 1.00                      |                             |                  | 91.37             | 91.37                              | 91.37                              | Approved     | 12802        |
| PCNX,SV (16)<br>Date Of Svc   | <u>1093)</u><br><u>Proc Code</u>   | <u>Auth</u><br>Number        | Program                  | Units                     |                             |                  | Amt Billed        | <u>Tot Fee</u><br><u>Table Amt</u> | <u>Expected</u><br><u>Disburse</u> | <u>A/D/P</u> | EOB #        |
| 07/23/2023                    | H0001:U7                           | 112711                       | Recovery<br>Facillity    | 1.00                      |                             |                  | 91.37             | 91.37                              | 91.37                              | Approved     | 12802        |
| PCNX,JULY (<br>Date Of Svc    | <u>161111)</u><br><u>Proc Code</u> | <u>Auth</u><br><u>Number</u> | <u>Program</u>           | <u>Units</u>              |                             |                  | Amt Billed        | <u>Tot Fee</u><br><u>Table Amt</u> | <u>Expected</u><br><u>Disburse</u> | <u>A/D/P</u> | <u>EOB #</u> |
| 08/09/2023                    | H0001:U7                           | 112667                       | Recovery                 | 1.00                      |                             |                  | 91.37             | 91.37                              | 91.37                              | Approved     | 12802        |
|                               |                                    |                              | Facility                 | Approved                  | Services:                   | 3                | Total Charges:    | \$                                 | 274.11                             |              |              |

The top of the report provides an overall summary of the claims in the batch, including how many services were in this batch, the number of units, and the adjudication. The report sorts claims by PATID in ascending order.

#### Report Output Fields:

| Field                  | Description                                              |
|------------------------|----------------------------------------------------------|
| Summary Box            |                                                          |
| Total Services         | Total number of services in the batch.                   |
| Total Approved Units   | Total number of approved units.                          |
| Total Denied Units     | Total number of denied units.                            |
| Total Pending Units    | Total number of pending units.                           |
| Total Units            | Total number of units billed.                            |
| Total Charges          | Total amount billed to SAPC. For Primary Sage users      |
|                        | submitting billing through the Fast Service Entry        |
|                        | Submission this reflects the Total Charge field.         |
| Total Approved         | Total approved amount.                                   |
| Total Denied           | Total denied amount.                                     |
| Total Pending          | Total pending amount.                                    |
| Patient Service Detail |                                                          |
| Amt Billed             | This is the amount billed to SAPC. For Primary Sage      |
|                        | Users this is the Total Charge field on the Fast Service |
|                        | Entry Submission form.                                   |
| Tot Fee Table Amt      | This reflects the dollar amount on the Fee Table in      |
|                        | Sage. Essentially the max that could be paid out         |
|                        | barring any exceptions such as third-party payment.      |
|                        |                                                          |
|                        | Note: it is important to bill SAPC the accurate          |
|                        | rate otherwise this report may be                        |

|                   | misinterpreted as getting paid less than what<br>was billed, when in fact the disbursement will<br>be based on the fee table and third-party<br>payment taken into account. |
|-------------------|----------------------------------------------------------------------------------------------------|
| Expected Disburse | This is what SAPC expects to pay out to the provider,                                                                                                    |
|                   | which may be different than the Amt Billed and Tot                                                                                                    |
|                   | Fee Table Amt.                                                                                                    |
| A/P/D             | A/P/D/ stands for Approve, Pend, and Deny. It reflects                                                                                                    |
|                   | the adjudication of the service.                                                                                                    |
|                   |                                                                                                    |
|                   | Note: the adjudication is only valid once the                                                                                                    |
|                   | batch is Closed.                                                                                                    |
| EOB #             | Once an Explanation of Benefits (EOB) is generated                                                                                                    |
|                   | this field will populate with the number.                                                                                                    |

#### Report Export:

This report is best viewed within PCNX without exporting. Should providers want to export, they may use **Adobe Acrobat (PDF)** to maintain the same layout of the report. This report is not intended to be filtered and sorted. If exported to Microsoft Excel Record (XLS) the layout does not lend itself to filtering or sorting as there is no main header on this version.

| Print Report Export               |
|-----------------------------------|
| Format: Adobe Acrobat (PDF)       |
| Pages:<br>All Page Range: 1 To: 1 |
| Create bookmarks from group tree  |

## Check/EFT Number Report

This report was replicated from Sage-PCON to Sage-PCNX to show a summary and details of services associated with a check number.

|--|

| Parameter                           | Description                                                                                                    |
|-------------------------------------|----------------------------------------------------------------------------------------------------|
| All of Date Range? (Required)       | <ul> <li>All: It will generate a listing of all check numbers<br/>available by date.</li> <li>Date Range: It will limit the options of check based on<br/>check dates entered the date fields.</li> </ul> |
| Begin Date (Conditionally Required) | The earliest check date to be pulled.                                                                                                    |
| End Date (Conditionally Required)   | The latest check date to be pulled.                                                                                                    |

| Provider(s) (Required)      | Provider's name. Checks are issued at the agency level<br>not the site level therefore there is no program<br>specific field.                                                                                |
|-----------------------------|----------------------------------------------------------------------------------------------------|
| Check/EFT Number (required) | From the drop down, select the check number to<br>populate the report. If the check number or partial<br>check number is known, it may also be entered into<br>the search bar once the drop down is enabled. |

| CHECK/EFT NUMBER REPORT |                             |         |                                          | Process | Discard | Add to Favorites |
|-------------------------|-----------------------------|---------|------------------------------------------|---------|---------|------------------|
| Check/EFT Number Report | <b>v</b>                    |         |                                          |         |         |                  |
|                         | All or Date Range? *<br>ALL | x 🗸     | Provider(s) * All   Clear E DECOVERY INC |         |         |                  |
|                         | Begin Date                  | = 0 C ; | C RECOVER, INC.                          |         |         |                  |
|                         | End Date                    | ÷ 0 0 * |                                          |         |         |                  |
|                         |                             |         |                                          |         |         |                  |
|                         |                             |         |                                          |         |         |                  |
|                         |                             |         |                                          |         |         |                  |
|                         |                             |         | Check/EFT Number * Select                |         |         | × v              |
|                         |                             |         | 1                                        |         |         | ۹                |
|                         |                             |         | 123344 - 09/21/2018                      |         |         | A                |
|                         |                             |         | 1_DENIED_104058 - 03/16/2023             |         |         |                  |
|                         |                             |         | 1_DENIED_104060 - 03/16/2023             |         |         |                  |

|                                                                                                    |                         |                     |             | COUNTY<br>100<br>ALF                                               | OF LOS ANO<br>0 S FREMOI<br>HAMBRA, CA | SELES SAPC<br>IT AVE<br>91803                    |                |          |            |
|----------------------------------------------------------------------------------------------------|-------------------------|---------------------|-------------|--------------------------------------------------------------------|----------------------------------------|--------------------------------------------------|----------------|----------|------------|
|                                                                                                    | Check/EFT Number Report |                     |             |                                                                    |                                        |                                                  |                |          |            |
| Check/EFT Date Range: -<br>Check/EFT Number: 09876556789<br>Check/EFT Amount: \$200.00<br>Provider(s): Recovery, Inc.<br>Summary |                         |                     |             |                                                                    |                                        |                                                  |                |          |            |
| Batch #                                                                                                    |                         |                     | Total Bille | d Total Pe                                                         | ending                                 |                                                  | Total Approved | To       | tal Denied |
| 22668                                                                                                    | 22668 \$182.44 \$0.00   |                     | \$0.00      |                                                                    | \$136.83                               |                                                  | \$45.61        |          |            |
| Total: \$182.44 \$0.00                                                                                                    |                         | \$0.00              |             | \$136.83                                                           |                                        | \$45.61                                          |                |          |            |
| Batch #                                                                                                    | Program                 | Client ID           | Date of     | CPT Code                                                           | Detail<br>Claim                        | Explanation of Coverage                          |                | Amount   | Approved   |
| 22660                                                                                                    |                         |                     | Service     |                                                                    | Status                                 |                                                  |                | Billed   | Payment    |
| 22668                                                                                                    | Recovery                | Facillity<br>160851 | 2/25/2023   | Alcohol and/or Drug Services, brief intervention, 15               | Denied                                 | The service was denied for the following reason: |                | \$45.61  | \$0.00     |
|                                                                                                    |                         | 100951              | 2/26/2022   | minutes (Code must be used                                         | Annews                                 | No coverage level found.                         |                | C 45 C 4 | C 45 C 4   |
|                                                                                                    |                         | 100651              | 2120/2023   | minutes (Code must be used                                         | Approved                               | 1                                                |                | \$45.61  | \$45.61    |
|                                                                                                    |                         | 160851              | 2/26/2023   | "Behavioral health counseling and therapy, 15 minut"<br>(H0004:U7) | Approved                               |                                                  |                | \$91.22  | \$91.22    |

The top section is a summary of the dollars associated with batches, where the Detail section has a breakdown by patient and procedure per batch.

*Note: check numbers with "DENIED" in the naming convention are fake check numbers pending EOBs being associated with a real check number. These fake check numbers will not populate on the report.* 

#### Report Output Fields:

| Field           | Description |
|-----------------|-------------|
| Summary Section |             |

| Batch #                 | Listing of all the batches associated with this check |
|-------------------------|-------------------------------------------------------|
|                         | number.                                               |
| Total Billed            | The dollar amount billed to SAPC.                     |
| Total Pending           | The dollar amount pending adjudication.               |
| Total Approved          | The dollar amount approved for the batch.             |
| Total Denied            | The dollar amount denied for the batch.               |
| Detailed Section        |                                                       |
| Batch #                 | The Batch number.                                     |
| Program                 | The site location associated with the billed service. |
| Client ID               | The patient's Sage identification number.             |
| Date of Service         | The date of the service.                              |
| CPT Code                | The billed procedure description and code.            |
| Claim Status            | The claim status:                                     |
|                         | Approved                                              |
|                         | Denied                                                |
|                         | Pending                                               |
| Explanation of Coverage | Will only populate if the service was denied. It will |
|                         | indicate the reason for the denial.                   |
| Amount Billed           | The amount billed for the service.                    |
| Approved Payment        | The approved amount for the service.                  |

#### Report Export:

To export the report, click the Export button at the top of the screen. The recommended export is **Microsoft Excel Record (XLS).** Users will then need to check off **Export object formatting**, **Maintain relative object position** and **Maintain column alignment** as those are not part of the default checked items.

| ormat: Microsoft Excel Record (XLS)                       |                             |  |  |
|-----------------------------------------------------------|-----------------------------|--|--|
| Excel Format                                              |                             |  |  |
| ○ Typical: Data is exported with default options applied. |                             |  |  |
| OMinimal: Data is exported with no formatting applied.    |                             |  |  |
| Ocustom: Data is exported according to selected options.  |                             |  |  |
| Column Width                                              |                             |  |  |
| Column width based on objects in the:                     | Details 🗸                   |  |  |
| ○ Constant column width (in points):                      | 36                          |  |  |
| Crucat chiest formation                                   | Maintain column alianment   |  |  |
|                                                           | Maintain country angineerit |  |  |
| Use worksheet functions for summaries                     | Simplify page headers       |  |  |
| Maintain relative object position                         | Show group outlines         |  |  |

## Contractor Void Replacement Report

The Contractor Void Replacement Report is a new report available to providers in PCNX. This report populates with a listing of claims that have been voided by providers. It also provides information regarding whether the claim has already been sent to the State. The timing of resubmitting claims that were already billed to the State is important, otherwise there is risk of the State denying it as a duplicate service.

| Parameter                                            | Description                                              |
|------------------------------------------------------|----------------------------------------------------------|
| Start Date (Required)                                | Earliest Date of Service to be pulled.                   |
| End Date (Required)                                  | The latest Date of Service to be pulled.                 |
| Select Provider(s) (Required)                        | Provider's name. As claims are submitted by an agency    |
|                                                      | this is not broken down by site location.                |
| Select Batch Origin [Leave blank for ALL] (optional) | Primary Sage Users: Leave Blank                          |
|                                                      | Secondary Sage Users: may select the appropriate 837     |
|                                                      | file type or leave blank.                                |
| Denials (Required)                                   | Select "Without State Denials."                          |
|                                                      |                                                          |
|                                                      | Note: This report is still being configured to display   |
|                                                      | State Denials, but is not fully functional at PCNX Go-   |
|                                                      | LIVE.                                                    |
| Batch Number (Required)                              | Either enter or select a batch number. The default is to |
|                                                      | show the oldest batch first.                             |
|                                                      |                                                          |
|                                                      | Primary Sage Users: the naming convention will show      |
|                                                      | as Fast Service Entry Batch if the claims were           |
|                                                      | generated out of PCNX. It will show as PConn Web         |
|                                                      | Services if claims were generated from                   |
|                                                      | ProviderConnect classic.                                 |
|                                                      | Coorders Coord Lloover the nomine convertion will        |
|                                                      | secondary sage users: the naming convention will         |
|                                                      | Show as either HIPAA837P Claim Processing Or             |
|                                                      | TIPAA8371 Claim Processing.                              |

| CONTRACTOR VOID REPLAC                | CEMENT REPORT                                          |                                                       | Process | Discard | Add to Favorites |
|---------------------------------------|--------------------------------------------------------|-------------------------------------------------------|---------|---------|------------------|
| Contractor Void Replacement<br>Report | Start Date *     07/01/2023  End Date *     08/21/2023 | Select Provider(s) *<br>All I Clear<br>RECOVERY, INC. | Process |         |                  |
|                                       | Select Batch Origin [Leave blank for ALL]              | Denials *<br>without State Denials                    |         |         | xv               |

| Substance Abuse Prevention and Control<br>Contractor Void Report Print Date: 8/21 |         |             |                    |                   |                                                          |                                      |                                                                   |           | 8/21/2023              |                     |                  |                             |                           |                       |                        |
|-----------------------------------------------------------------------------------|---------|-------------|--------------------|-------------------|----------------------------------------------------------|--------------------------------------|-------------------------------------------------------------------|-----------|------------------------|---------------------|------------------|-----------------------------|---------------------------|-----------------------|------------------------|
|                                                                                   | EOB II  | OPATID      | Date of<br>Service | Procedure<br>Code | Orig. Distr.<br>Amt                                      | Voided<br>Amt                        | Batch<br>Origin                                                   | File Name | Date Void/<br>Replaced | Voided<br>/Replaced | Rebill<br>EOB II | MSO Void/<br>D Replace Code | PM Void/<br>e Repl Pended | PM Void/<br>Repl Revd | PM Void/<br>Repl Cmplt |
|                                                                                   | 1 Recov | ery, Inc.   | Service            | cout              | . surt                                                   | mt                                   | origin                                                            |           | Replaceu               | mepiateu            | LODIE            | replace Cou                 | e repi i chuce            | i Kepi Kevu           | Kepi Ciupit            |
|                                                                                   | 12733   | 160919      | 7/10/2023          | 90791:U7          | 91.37                                                    | 91.37                                | MSO                                                               |           | 7/13/2023              | Contractor<br>Void  | 12744            |                             |                           |                       |                        |
|                                                                                   | 12747   | 160919      | 7/11/2023          | H0004:U7          | 51.58                                                    | 51.58                                | MSO                                                               |           | 7/13/2023              | Contractor          | 12750            |                             |                           |                       |                        |
|                                                                                   | 10740   | 160010      | 7/0/2022           | T1017.117         | 108.64                                                   | 100.64                               | 1000                                                              |           | 7/12/2022              | Void                | 10760            |                             |                           |                       |                        |
|                                                                                   | 12/48   | 100919      | 1/8/2025           | 11017:07          | 108.04                                                   | 108.04                               | MSO                                                               |           | 1/15/2025              | Void                | 12750            |                             |                           |                       |                        |
|                                                                                   | 12748   | 160919      | 7/11/2023          | 90846:U7          | 200.00                                                   | 200.00                               | MSO                                                               |           | 7/13/2023              | Contractor<br>Void  | 12750            |                             |                           |                       |                        |
|                                                                                   | 12799   | 161128      | 7/1/2023           | H0004:U7          | 200.00                                                   | 200.00                               | MSO                                                               |           | 8/9/2023               | Contractor<br>Void  | 12801            |                             |                           |                       |                        |
|                                                                                   | Total # | Claims<br>5 |                    |                   | Total C<br><u>Amt</u><br>651.59<br>Total C<br><u>Amt</u> | Drig Vo<br>An<br>62<br>Drig Vo<br>An | otal<br>pided<br><u>mt</u><br>51.59<br>otal<br>pided<br><u>mt</u> |           |                        |                     |                  |                             |                           |                       |                        |
|                                                                                   | Total # | Claims<br>5 |                    |                   | Total C<br><u>Amt</u><br>651.59                          | Drig Vo<br>Ai<br>61                  | <b>nt</b><br>1.59                                                 |           |                        |                     |                  |                             |                           |                       |                        |

## Report Output Fields:

| Field                 | Description                                                              |
|-----------------------|--------------------------------------------------------------------------|
| EOB ID                | The Explanation of Benefits (EOB) number.                                |
| PATID                 | The patient's Sage ID.                                                   |
| Date of Service       | Date of Service that was voided.                                         |
| Procedure Code        | Procedure code that was billed.                                          |
| Orig. Distr. Amt      | Original disbursed amount to provider.                                   |
| Voided Amt            | The amount voided. This typically matches the Orig.<br>Distr. Amt field. |
| Batch Origin          | How the void got into the system.                                        |
|                       | Primary Sage users will see two options:                                 |
|                       | 1. PC for ProviderConnect classic                                        |
|                       | 2. MSO for PCNX submitted voids                                          |
|                       | Secondary Sage users will see two options:                               |
|                       | 1. 837P                                                                  |
|                       | 2. 8371                                                                  |
| File Name             | Secondary Sage users ONLY                                                |
|                       | This is the 837 file name that contained the                             |
|                       | void/replacement.                                                        |
| Date Void/Replaced    | The date the service was voided or replaced by the                       |
|                       | provider.                                                                |
| Voided/Replaced       | Indicates if the service was voided (Contractor Void) or                 |
|                       | replaced (Replacement) by the provider.                                  |
| Rebill EOB ID         | This is the EOB ID associated with the rebilled service.                 |
| MSO Void/Replace Code | MSO refers to how the provider submitted the claim in                    |
|                       | Sage. If the code is 7, that represents the service was                  |
|                       | replaced. A code of 8 represents the service was                         |
|                       | voided.                                                                  |

|                     | Note: This field only populates if the original claim was                    |
|---------------------|------------------------------------------------------------------------------|
|                     | sent to the State before the vola/replacement was submitted by the provider. |
| PM Void/Repl Pended | PM refers to SAPC's interaction with the State system                        |
|                     | after the claim is received from the provider or the                         |
|                     | MSO system. The service was submitted by the                                 |
|                     | provider to be voided/replaced; however, the original                        |
|                     | service has not been adjudicated by the State and the                        |
|                     | original is adjudicated. A date in this field represents                     |
|                     | the date the void/replacement is pending adjudication                        |
|                     | of the original claim before the void/replacement can                        |
|                     | be submitted to the State.                                                   |
|                     | Note: This field only populates if the original claim was                    |
|                     | sent to the State before the void/replacement was                            |
|                     | submitted by the provider.                                                   |
| PM Void/Repl Rcvd   | Once the system receives the adjudication/835 for the                        |
|                     | original claim, after it was placed in pending status, a                     |
|                     | date will populate in this field to note when the 835                        |
|                     | was received.                                                                |
|                     | Note: This field only populates if the original claim was                    |
|                     | sent to the State before the void/replacement was                            |
|                     | submitted by the provider.                                                   |
| PM Void/Repl Compt  | The service replacement has been processed by the                            |
|                     | State and SAPC has received and processed the                                |
|                     | represents a completed void/replacement where the                            |
|                     | void/replacement claim has been sent to the state.                           |
|                     | Providers should not submit a new claim for a voided                         |
|                     | claim until this field is populated. If a new claim is                       |
|                     | submitted before the process has been completed,                             |
|                     | the State will view the new claim as a duplicate and                         |
|                     | deny it as CO 96 M80.                                                        |
|                     | Note: This field only populates if the original claim was                    |
|                     | sent to the State before the void/replacement was                            |
|                     | submitted by the provider.                                                   |

## Report Export:

To export the report, click the Export button at the top of the screen. For Contractor Void Replacement Report, the recommended export is **Microsoft Excel Record (XLS)**. Users will then need to check off **Maintain relative object position** and **Maintain column alignment** as those are not part of the default checked items.

| Print Report Export Format: Microsoft Excel Record (XLS)  |                                                                  |
|-----------------------------------------------------------|------------------------------------------------------------------|
| Excel Format                                              |                                                                  |
| ○ Typical: Data is exported with default options applied. |                                                                  |
| O Minimal: Data is exported with no formatting applied.   |                                                                  |
| Custom: Data is exported according to selected options.   |                                                                  |
| Column Width                                              |                                                                  |
| Column width based on objects in the:                     | Details 🗸                                                        |
| O Constant column width (in points):                      | 36                                                               |
| Evenert abject formatting                                 | Maintain column alignment                                        |
|                                                           | Maintain column alignment     Export page beader and page fector |
|                                                           | Simplify page headers                                            |
| Maintain relative object position                         | Show group outlines                                              |
|                                                           |                                                                  |

# Cost of Service by Client Report

The Cost of Service by Client Report is a new report in Sage-PCNX. It was designed to mimic the treatment page of Sage-PCON classic. This report provides a listing of billed services, but unlike the Provider Services Detailed Report, the Cost of Service by Client Report can be limited by a specific client.

| Parameter                                      | Description                                             |
|------------------------------------------------|---------------------------------------------------------|
| Select Provider(s) (Required)                  | Select the Provider.                                    |
| Select Program(s) (optional)                   | This report could be run for all or some sites. Leaving |
|                                                | this field blank will pull information for all sites.   |
|                                                |                                                         |
| Service From Date (Required)                   | The earliest date of service billed.                    |
| Service Through Date (Required)                | The latest date of service billed.                      |
| Select Client [Leave blank for all] (optional) | Enter the patient's PATID (preferred). The system will  |
|                                                | take several seconds to process finding the patient.    |
|                                                | Once the PATID is entered wait until the processing     |
|                                                | icon appears, then wait until the patient's name        |
|                                                | appears below "Select Client" and click it. If you      |
|                                                | navigate/click outside the field while the system is    |
|                                                | searching for the patient a "No records found"          |
|                                                | message may appear.                                     |

| COST OF SERVICE BY CLIENT REPORT | т                                                                                                    | Process Discard Add to Favorities |
|----------------------------------|----------------------------------------------------------------------------------------------------|-----------------------------------|
| Cost of Service by Client Report | Select Provider *  All Citear  RECOVERY, INC.  Select Program [Leave Blank for All]  All [Citear  RECOVERY FACILITY 2  RECOVERY FACILITY 2 | Service From Date *               |

This report has several columns and is best reviewed as an export.

|                   |                       |                          |                |                    |        |         |                     | Cost Of Services By Client Report PCNX,ESTER MIDDLE MS, Services Dated 12/1/2023 To 12/30/2023 |                 |       |                            |            |                          |                 |                      |                |                   |                 |                |                  |                   |
|-------------------|-----------------------|--------------------------|----------------|--------------------|--------|---------|---------------------|------------------------------------------------------------------------------------------------|-----------------|-------|----------------------------|------------|--------------------------|-----------------|----------------------|----------------|-------------------|-----------------|----------------|------------------|-------------------|
| Provider          | Program               | Patient                  | PATID          | Date of<br>Service | EOB    | BATCHID | Proc Code           | Performing<br>Provider                                                                         | Units<br>Billeo | A/P/D | Tot Fee<br>Table<br>Amount | Amt Billed | Expected<br>Disbursement | Member<br>Copay | Member<br>Deductible | Auth<br>Number | Retro<br>Reason 1 | Retro<br>Date 1 | Retro<br>Amt 1 | Retro<br>EOBID 1 | Retro<br>Reason 2 |
| Recovery,<br>Inc. | Recovery<br>Facillity | PCNX,ES<br>R MIDDL<br>MS | TE160919<br>.E | 12/1/2023          | 13269  | 23451   | H0001:U7            | TEST, B'RENNA                                                                                  | 2.00            | A     | 103.16                     | 103.16     | 103.16                   | 0.0             | 0.00                 | P12275         | Contractor Void   | 12/08/2023      | 103.16         | 13271            |                   |
| Recovery,<br>Inc. | Recovery<br>Facillity | PCNX,ES<br>R MIDDL<br>MS | TE160919<br>.E | 12/1/2023          | 13272  | 23453   | H0004:U7            | ORELLANA,ESTH<br>ER                                                                            | 4.00            | A     | 365.48                     | 365.48     | 365.48                   | 0.0             | 0.00                 | P12275         | Denial CO177      | 12/20/2023      | 365.48         | 13301            |                   |
| Recovery,<br>Inc. | Recovery<br>Facillity | PCNX,ES<br>R MIDDL<br>MS | TE160919<br>.E | 12/2/2023          | 13272  | 23453   | H0005:U7            | ORELLANA,ESTH<br>ER                                                                            | 6.00            | A     | 548.22                     | 548.22     | 548.22                   | 0.0             | 0.00                 | P12275         | Contractor Void   | 12/08/2023      | 548.22         | 13273            |                   |
| Recovery,<br>Inc. | Recovery<br>Facillity | PCNX,ES<br>R MIDDL<br>MS | TE160919<br>.E | 12/4/2023          | 13272  | 23453   | 90791:U7            | HINDMAN, DAVID<br>SAPC                                                                         | 3.00            | A     | 274.11                     | 274.11     | 274.11                   | 0.0             | 0.00                 | P12275         | Contractor Void   | 12/08/2023      | 274.11         | 13273            |                   |
| Recovery,<br>Inc. | Recovery<br>Facillity | PCNX,ES<br>R MIDDL<br>MS | TE160919<br>.E | 12/8/2023          | 13272  | 23453   | T1017:U7            | TEST, B'RENNA                                                                                  | 2.00            | A     | 182.74                     | 182.74     | 182.74                   | 0.0             | 0.00                 | P12275         | Denial CO177      | 12/11/2023      | 169.92         | 13277            |                   |
| Recovery,<br>Inc. | Recovery<br>Facillity | PCNX,ES<br>R MIDDL<br>MS | TE160919<br>.E | 12/9/2023          | 13277  | 23456   | T1017:U7            | HINDMAN,DAVID<br>SAPC                                                                          | 3.00            | A     | 274.11                     | 274.11     | 274.11                   | 0.0             | 0.00                 | P12275         | Denial CO177      | 12/11/2023      | 160.29         | 13279            | Denial CO177      |
| Recovery,<br>Inc. | Recovery<br>Facillity | PCNX,ES<br>R MIDDL<br>MS | TE160919<br>.E | 12/10/202          | 313278 | 23457   | H0005:U7            | TEST, PRACTITION                                                                               | 4.00            | А     | 206.32                     | 206.32     | 206.32                   | 0.0             | 0.00                 | P12275         |                   |                 |                |                  |                   |
| Recovery,<br>Inc. | Recovery<br>Facillity | PCNX,ES<br>R MIDDL<br>MS | TE160919<br>.E | 12/10/202          | 313277 | 23456   | T1017:U7            | TEST, B'RENNA                                                                                  | 4.00            | A     | 206.32                     | 206.32     | 206.32                   | 0.0             | 0.00                 | P12275         | Denial CO 167 N30 | 12/20/2023      | 100.00         | 13298            | Denial CO 167 N30 |
| Recovery          | , Inc. (1)            | TOTALS                   | £              |                    |        |         |                     |                                                                                                |                 |       |                            |            |                          |                 |                      |                |                   |                 |                |                  |                   |
| Total Amo         | ount Billed:          |                          | -              | \$2,10             | 50.46  |         | Original<br>Updated | Expected Disburseme<br>Expected Disburseme                                                     | nt:<br>nt:      |       | 2,160.46<br>219.14         |            |                          |                 |                      |                |                   |                 |                |                  |                   |

# Report Output Fields:

| Field                 | Description                                           |
|-----------------------|-------------------------------------------------------|
| Provider              | The agency name.                                      |
| Program               | The contracted program (side) that the service was    |
|                       | billed under.                                         |
| Patient               | The patient's name- last name, first name.            |
| PATID                 | The patient's Sage ID number.                         |
| Date of Service       | The date of service.                                  |
| EOB                   | The EOB number associated with the service.           |
| BATCHID               | The batch ID number associated with the service.      |
| Proc Code             | The procedure code that was billed.                   |
| Performing Provider   | The performing provider associated with the claim.    |
| Units Billed          | The number of units billed.                           |
| A/P/D                 | The local adjudication of the claim:                  |
|                       | A: Approved                                           |
|                       | P: Pending                                            |
|                       | D: Denied                                             |
| Tot Fee Table Amount  | The dollar amount the system indicates the services   |
|                       | should be paid out as.                                |
| Amt Billed            | The amount the provider claimed on the service. (As   |
|                       | this is manually entered it could be higher or lower  |
|                       | than the fee table).                                  |
| Expected Disbursement | The dollar amount that is expected to be paid out. It |
|                       | will not exceed the fee table amount.                 |
| Member Copay          | The amount entered on the claim as a member copay.    |
| Member Deductible     | The amount entered on the claim as a member           |
|                       | deductible.                                           |
| Auth Number           | The authorization number associated with the billed   |
|                       | service.                                              |

| Retro Reason 1                | This will indicate if a service was a Contractor Void or<br>State Denial. Claims denied by the State and recouped<br>from providers will have the naming convention of<br>"Denial CO #".                                                                                                    |
|-------------------------------|----------------------------------------------------------------------------------------------------|
| Retro Date 1                  | The date the service was recouped.                                                                                                    |
| Retro Amt 1                   | The amount that was recouped.                                                                                                    |
| Retro EOBID 1                 | The EOB where the retro service can be found.                                                                                                    |
| Retro Reason 2                | <ul> <li>There are some instances where SAPC pays out the provider more than what is billed to the State. If the State denies one of these claims it will only recoup the amount that was billed to the State. In these cases, Finance will complete a secondary retro to recoup the remaining balance so that the full amount paid to the provider is recouped.</li> <li>Example: <ul> <li>SAPC pays provider \$200 for a service</li> <li>SAPC bills the State \$180 for a service</li> <li>The State denies the service and SAPC auto recoups \$180.</li> <li>SAPC then does a second retro for \$20.</li> <li>In total \$200 are recouped from the provider for the State Denied Service.</li> </ul> </li> <li>The retro reason for this instance will match the Retro Reason 1.</li> </ul> |
| Retro Date 2                  | The date the service was recouped.                                                                                                    |
| Retro Amt 2                   | The amount that was recouped.                                                                                                    |
| Retro EOBID 2                 | The EOB where the retro service can be found.                                                                                                    |
| Updated Expected Disbursement | The expected disbursement after taking into account recoupments.                                                                                                    |

| Last Page                      |                                                      |
|--------------------------------|------------------------------------------------------|
| Total Amount Billed            | The total amount billed to SAPC.                     |
| Original Expected Disbursement | The total amount SAPC paid out to the provider prior |
|                                | to any retros.                                       |
| Updated Expected Disbursement  | The total amount SAPC paid out to the provider after |
|                                | retros.                                              |

#### Report Export:

The recommended export for this report is the Microsoft Excel Record (XLS) with a couple additional items checked off. For a cleaner looking export additionally check off **Export object formatting**, **Export images**, **Maintain relative object position**, and **Maintain column alignment**.

| Print Report     Export       Format:     Microsoft Excel Record (XLS)                                                                                                    |                                                                                                    |
|----------------------------------------------------------------------------------------------------|----------------------------------------------------------------------------------------------------|
| Excel Format Orypical: Data is exported with default options applied. Minimal: Data is exported with no formatting applied. Custom: Data is exported according to selected options. |                                                                                                    |
| Column Width<br>Column width based on objects in the:<br>Constant column width (in points):                                                                                         | Details  V 36                                                                                                    |
| Export object formatting     Export images     Use worksheet functions for summaries     Maintain relative object position                                                          | <ul> <li>Maintain column alignment</li> <li>Export page header and page footer</li> <li>Simplify page headers</li> <li>Show group outlines</li> </ul> |

## MSO Provider Config Report 2023+

The MSO Provider Config 2023+ report is a new report that is now available to providers. This report provides a listing of the configured procedure codes and fees by site, level of care, and practitioner type. If providers get denials for "Procedure Not of Fee Schedule," this report can be used as a resource to confirm that the site is configured for a specific service for a certain practitioner type. This report will only pull procedures configured for FY 23/24+; it will not yield information for previous fiscal years.

#### **Report Parameters:**

| Parameter                     | Description                                           |
|-------------------------------|-------------------------------------------------------|
| Start Date (Required)         | The earliest date to pull                             |
| End Date (Required)           | The latest date to pull                               |
|                               |                                                       |
|                               | Note: it is recommended the Start and End Dates are   |
|                               | within the same fiscal year.                          |
| Select Provider(s) (Required) | Select the Provider                                   |
| Select Program(s) (optional)  | This report could be run for all or some sites.       |
|                               |                                                       |
|                               | Note: With payment reform a significant number of     |
|                               | codes were configured. Depending on the size of the   |
|                               | agency, this report output could be several thousands |
|                               | of pages.                                             |

| MSO PROVIDER CONFIG REPOR          | RT FY2023+           |                     | Process | Discard Add to Favorites |
|------------------------------------|----------------------|---------------------|---------|--------------------------|
| MSO Provider Config Report FY2023+ | ×                    |                     |         |                          |
|                                    | Start Date *         | End Date *          |         |                          |
|                                    | 06/01/2023           | 08/22/2023          |         |                          |
|                                    |                      |                     |         |                          |
|                                    | Select Provider(s) * | Select Program(s)   |         |                          |
|                                    | All   Clear          | All   Clear         |         |                          |
|                                    | RECOVERY, INC.       | Recovery Facility 2 |         |                          |
|                                    |                      | Recovery Facility   |         |                          |
|                                    |                      |                     |         |                          |

#### Report Output:

| Group Tree « | Main Report                                                                                              |                                                    |                                                                                                    |                                                                                                    |                                                                                                    |                                                                      |                                                                |                                                          |
|--------------|----------------------------------------------------------------------------------------------------|----------------------------------------------------|----------------------------------------------------------------------------------------------------|----------------------------------------------------------------------------------------------------|----------------------------------------------------------------------------------------------------|----------------------------------------------------------------------|----------------------------------------------------------------|----------------------------------------------------------|
|              | Proc Co                                                                                                  | <u>de Disciplin</u>                                | <u>MSO Provider Config Re</u><br>Date Parameters: 6/1/2023<br>e Code <u>Discipline Value</u>                                                                                                    | <u>port FY2</u><br>s to 8/22/20<br><u>Eff. Date</u>                                                      | <u>023+</u><br>23<br><u>e Exp. Date</u>                                                                           | Fee Amt                                                              | Age<br>Min                                                     | <u>Age</u><br>Max                                        |
| -            | 1                                                                                                    | 1                                                  | Recovery, Inc.                                                                                                    |                                                                                                    |                                                                                                    |                                                                      |                                                                | Tier 1                                                   |
|              | Recovery F                                                                                               | Facillity 2                                        |                                                                                                    |                                                                                                    |                                                                                                    | Perinatal                                                            | Yout                                                           | h Certified<br>PGM.00001                                 |
|              | ASAM .5                                                                                                  | 3                                                  |                                                                                                    |                                                                                                    |                                                                                                    |                                                                      |                                                                |                                                          |
|              | 90785:U7<br>90785:U7<br>90785:U7<br>90785:U7<br>90785:U7<br>90785:U7<br>90785:U7<br>90785:U7<br>90785:U7 | 10<br>11<br>12<br>13<br>14<br>15<br>16<br>17<br>34 | Registered SUD Counselor/Other Prov<br>Certified SUD Counselor<br>Physician (MD or DO)<br>Nurse Practitioner (NP)<br>Physician Assistant (PA)<br>Registered Nurse (RN)<br>Registered Pharmacist (RP)<br>License Elizible - LPHA | 6/1/2023<br>6/1/2023<br>6/1/2023<br>6/1/2023<br>6/1/2023<br>6/1/2023<br>6/1/2023<br>6/1/2023<br>6/1/2023 | 6/30/2024<br>6/30/2024<br>6/30/2024<br>6/30/2024<br>6/30/2024<br>6/30/2024<br>6/30/2024<br>6/30/2024<br>6/30/2024 | 16.50<br>16.50<br>16.50<br>16.50<br>16.50<br>16.50<br>16.50<br>16.50 | 12<br>12<br>12<br>12<br>12<br>12<br>12<br>12<br>12<br>12<br>12 | 99<br>99<br>99<br>99<br>99<br>99<br>99<br>99<br>99<br>99 |

*Note:* Recovery Inc was set up with FY 23/24 services starting 6/1/2023 which is why it appears the report is pulling FY22/23 information.

In the Crystal Report format, which is how PCNX reports are displayed in a separate browser window, some reports will have "Group Trees." This is a listing of groupings found on the left-hand side of the report that can be used to narrow the search within the report. This is a helpful tool as some reports can be hundreds to thousands of pages long.

Report Output Fields:

| Field                  | Description                                               |
|------------------------|-----------------------------------------------------------|
| 1. LE/Agency Name/Tier | The top grayed out row indicates the Legal Entity (LE)    |
|                        | number. For Recovery Inc this is 1.                       |
|                        | The Agency Name is centered                               |
|                        | The <b>Tier level</b> (1, 2, or 3) is flush right         |
| Proc Code              | Procedure code: HCPCS or CPT including all allowable      |
|                        | modifiers for the line item.                              |
| Discipline Code        | The numerical code associated with a practitioner's       |
|                        | discipline.                                               |
| Discipline Value       | The value description of a practitioner's discipline as   |
|                        | allowed by DHCS.                                          |
|                        |                                                           |
|                        | Note: Master's Level clinicians will be grouped as        |
|                        | either License Eligible-LPHA or Licensed LPHA. Other      |
|                        | clinicians will be specifically configured as their rates |
|                        | vary by discipline.                                       |
| Eff. Date              | The date the code is effective for use.                   |
| Exp. Date              | The date the code expires and cannot be claimed after     |
|                        | that date.                                                |
| Fee Amt                | The associated rate for the code and discipline.          |
| Age Min                | The youngest age permitted to be served.                  |
| Age Max                | The oldest age permitted to be served.                    |
| 2. Site Name           | In a white boarded box, the site name is listed along     |
|                        | with whether that site can provide Perinatal services     |
|                        | and is Youth Certified.                                   |

|                        | Note: If Perinatal and Youth Certified are not visible on the report, the site is not configured to render services to that population.                                  |
|------------------------|----------------------------------------------------------------------------------------------------|
| 3. LOC/Plan Definition | The second grayed out row indicates the ASAM Level<br>of Care which coincides with the new Benefit Plans<br>that are inputted into the Service Authorization<br>Request. |

#### Report Export:

The recommended export format for this report is Separated Values (CSV). Once exported, some manipulation will still need to occur with the header; however, it provides the best option to sort and filter. Users will need to check off "Isolate Page/Report Sections" in the **Report and Page Sections**, "Export" in the **Group Selections** and "Preserve Date Formatting" and "Preserve Number Formatting" in the **Preserve Formatting** section.

| Frint Report     Export       Format:     Separated Values (CSV)                  |                                                                         |
|-----------------------------------------------------------------------------------|-------------------------------------------------------------------------|
| Character Options Delimiter:  Separator: ,                                        |                                                                         |
| Report and Page Sections<br>Cxport<br>Solate Page/Report Sections<br>O not export | Preserve Formatting Preserve Date Formatting Preserve Number Formatting |
| Group Sections<br>© Export<br>O Isolate Group Sections<br>O Do not export         |                                                                         |
| Ok Cancel                                                                         |                                                                         |

The above setting will yield the following output. As is visible in the image below, the top row does not align with the proper columns.

|   |           |           |           |            |            |           |           |         |          |     |             |          | м         |      | 0  |    |
|---|-----------|-----------|-----------|------------|------------|-----------|-----------|---------|----------|-----|-------------|----------|-----------|------|----|----|
| 1 | MSO Prov  | Date Para | Proc Code | Discipline | Discipline | Eff. Date | Exp. Date | Fee Amt | Age      | Age |             |          |           |      |    |    |
| 2 | Recovery, | 1         | Tier 1    | Recovery   | Perinatal  | Youth Cer | PGM.0000  | ASAM .5 | 90785:U7 | 10  | Registere   | 6/1/2023 | 6/30/2024 | 16.5 | 12 | 99 |
| 3 | Recovery, | 1         | Tier 1    | Recovery   | Perinatal  | Youth Cer | PGM.0000  | ASAM .5 | 90785:U7 | 11  | Certified S | 6/1/2023 | 6/30/2024 | 16.5 | 12 | 99 |
| 4 | Recovery, | 1         | Tier 1    | Recovery   | Perinatal  | Youth Cer | PGM.0000  | ASAM .5 | 90785:U7 | 12  | Physician   | 6/1/2023 | 6/30/2024 | 16.5 | 12 | 99 |
| 5 | Recovery, | 1         | Tier 1    | Recovery   | Perinatal  | Youth Cer | PGM.0000  | ASAM .5 | 90785:U7 | 13  | Nurse Pra   | 6/1/2023 | 6/30/2024 | 16.5 | 12 | 99 |
| 6 | Recovery, | 1         | Tier 1    | Recovery   | Perinatal  | Youth Cer | PGM.0000  | ASAM .5 | 90785:U7 | 14  | Physician   | 6/1/2023 | 6/30/2024 | 16.5 | 12 | 99 |

After exporting users should select C1-J2, cut, and paste to I2-P2.

|       |               | 0        | 6      |                    | r         | r .             |          |         | 1         | 1 .        |                                     |           |           |         |     |      |
|-------|---------------|----------|--------|--------------------|-----------|-----------------|----------|---------|-----------|------------|-------------------------------------|-----------|-----------|---------|-----|------|
|       | A             | В        | С      | D                  | E         | F               | G        | н       |           | 1          | K K                                 | L         | M         | N       | 0   | Р    |
|       |               | Date     |        |                    |           |                 |          |         |           |            |                                     |           |           |         |     |      |
|       |               | Paramet  |        |                    |           |                 |          |         |           |            |                                     |           |           |         |     |      |
|       |               | ers:     |        |                    |           |                 |          |         |           |            |                                     |           |           |         |     |      |
|       |               | 6/1/2023 |        |                    |           |                 |          |         |           |            |                                     |           |           |         |     |      |
| M     | ISO Provider  | to       |        |                    |           |                 |          |         |           |            |                                     |           |           |         | Age | Age  |
| Co    | onfig Report  | 8/22/202 |        |                    |           |                 |          |         |           | Discipline |                                     |           |           |         |     |      |
| 1 FY  | /2023+        | 3        |        |                    |           |                 |          |         | Proc Code | Code       | Discipline Value                    | Eff. Date | Exp. Date | Fee Amt | Min | Max  |
| 2 Re  | ecovery, Inc. | 1        | Tier 1 | Recovery Facillity | Perinatal | Youth Certified | PGM.0000 | ASAM .5 | 90785:U7  | 10         | Registered SUD Counselor/Other Prov | 6/1/2023  | 6/30/2024 | 16.5    | 1   | 2 99 |
| 3 Re  | ecovery, Inc. | 1        | Tier 1 | Recovery Facillity | Perinatal | Youth Certified | PGM.0000 | ASAM .5 | 90785:U7  | 1          | L Certified SUD Counselor           | 6/1/2023  | 6/30/2024 | 16.5    | 1   | 2 99 |
| -4 Re | ecovery, Inc. | 1        | Tier 1 | Recovery Facillity | Perinatal | Youth Certified | PGM.0000 | ASAM .5 | 90785:U7  | 12         | Physician (MD or DO)                | 6/1/2023  | 6/30/2024 | 16.5    | 1   | 2 99 |
| 5 Re  | ecovery, Inc. | 1        | Tier 1 | Recovery Facility  | Perinatal | Youth Certified | PGM.0000 | ASAM .5 | 90785:U7  | 13         | Nurse Practitioner (NP)             | 6/1/2023  | 6/30/2024 | 16.5    | 1   | 2 99 |

Column B and Column G may be deleted or hidden.

Column E (Perinatal) and Column F (Youth Certified) will be blank if the site is not configured for those services. Those columns may be hidden.

## Provider EOB Remittance Advice

Providers historically have been provided copies of their EOB Remittance Advices via the Secure File Transfer Protocol (SFTP). With the transition to PCNX, providers will be able to access their EOBs directly from PCNX, including all historical EOBs.

#### **Report Parameters:**

| Parameter                       | Description                                                                                               |
|---------------------------------|----------------------------------------------------------------------------------------------------|
| Start Date (Required)           | The earliest date an EOB was generated.                                                                   |
| End Date (Required)             | The latest date an EOB was generated.                                                                     |
| Program (Required)              | The Agency name. As EOBs are at the agency level                                                          |
|                                 | there is no parameter to filter by sites.                                                                 |
| Please Select an EOB (Required) | The drop down will truncate with all EOBs fitting the<br>parameters. An EOB can be selected from the drop |
|                                 | down or the search field can be used to enter a                                                           |
|                                 | specific number.                                                                                          |

| PROVIDER EOB REMITTANCE AD     | VICE         |          |             | Process                      | Discard Add to Favorites |
|--------------------------------|--------------|----------|-------------|------------------------------|--------------------------|
| Provider EOB Remittance Advice | ~            |          |             |                              |                          |
|                                | Start Date * |          |             | Program *                    |                          |
|                                | 07/05/2023   | •        |             | Inc. Recovery (1)            |                          |
|                                |              |          |             |                              |                          |
|                                | End Date *   |          |             | Please Select an EOB *       |                          |
|                                | 07/10/2023   | <b>m</b> | <b>T Y </b> | 12725 - EOB Date: 07/07/2023 | × ~                      |
|                                |              |          |             | 1                            | Q                        |
|                                |              |          |             | 12716 - EOB Date: 07/05/2023 |                          |
|                                |              |          |             | 12725 - EOB Date: 07/07/2023 |                          |
|                                |              |          |             |                              |                          |

#### Report Output:

| Remittance Advice                                                                                                    | EOB Numbe                                                                                                    | SUBS<br>9r: 12725                                                                                                    | TANCE ABUSE<br>Ren<br>a<br>Check #:                                                                                                    | UNITY OF LOS ANGLES<br>UDIC Health<br>E PREVENTION AN<br>ittance Advice<br>s of 8/22/2023                                                                                                    | ID CONTRO                                                                                                    | L                                                                                                    |                                                                                                    |                                                                                                    |                                                                                                    |
|----------------------------------------------------------------------------------------------------|----------------------------------------------------------------------------------------------------|----------------------------------------------------------------------------------------------------|----------------------------------------------------------------------------------------------------|----------------------------------------------------------------------------------------------------|----------------------------------------------------------------------------------------------------|----------------------------------------------------------------------------------------------------|----------------------------------------------------------------------------------------------------|----------------------------------------------------------------------------------------------------|----------------------------------------------------------------------------------------------------|
| Remittance Advice                                                                                                    | EOB Numbe                                                                                                    | er: 12725                                                                                                    | Check #:                                                                                                    | Cheek Det                                                                                                    |                                                                                                    |                                                                                                    |                                                                                                    |                                                                                                    |                                                                                                    |
|                                                                                                    |                                                                                                    |                                                                                                    |                                                                                                    | Check Dat                                                                                                    | e:                                                                                                    |                                                                                                    |                                                                                                    |                                                                                                    |                                                                                                    |
| RECOVERY, INC. (1)<br>3250 WILISHIRE BLVD #1<br>LOS ANGELES, CA 900                                                                                                    | 1709<br>10-9998                                                                                                    |                                                                                                    |                                                                                                    | ,                                                                                                    | Amount Ap                                                                                                    | proved: \$5                                                                                                    | 5.00                                                                                                    | Pag                                                                                                    | e: 1                                                                                                    |
| Client Name (ID): PCNX,DA (16                                                                                                    | 1056)                                                                                                    |                                                                                                    |                                                                                                    |                                                                                                    | DOE                                                                                                    | 3: 06/23/2000                                                                                                    | )                                                                                                    | Gender: M                                                                                                    |                                                                                                    |
| Date Claim Received: 07/07/2023           Batch_SvcRefit Auth #         Contract #           22887SVC.0000 112460         PH005044           22887SVC.0000 112460         PH005044           The s         The s | Contract Type<br>DMC<br>DMC<br>ervice was denied fo                                                                                                    | Date of<br>Service<br>07/03/2023<br>07/03/2023<br>or the following                                                                                                    | Status CPT Code<br>A 90791:U7<br>D G2212:U7<br>reason: No units remo                                                                                                    | Claimed<br>Units<br>1.0<br>2.0<br>ain for this procedure code<br>3.0                                                                                                    | Claimed<br>Amount<br>\$55.00<br>\$55.00<br>on this authorizat<br>\$110.00                                                                                                    | Allowed<br>Amount<br>\$59.44<br>\$0.00<br>ion.<br>\$59.44                                                                                                    | Denied/<br>Adjusted<br>\$0.00<br>\$55.00<br>\$55.00                                                                                                    | Member<br><u>Co-pay</u><br>\$0.00<br>\$0.00<br>\$0.00                                                                                                    | Amount<br>Paid<br>\$55.00<br>\$0.00<br>\$55.00                                                                                                    |
| Cli<br>Da<br>Batcl<br>2288<br>2288                                                                                                    | ent Name (ID): PCNX,DA (16<br>ate Claim Received: 07/07/2023<br><u>h.svcReff Auth # Contract #</u><br>175VC.0000112460 PH005044<br>775VC.0000112460 PH005044<br><i>The t</i> | ent Name (ID): PCNX,DA (161056)<br>ate Claim Received: 07/07/2023<br><u>h.SvcRef# Auth #</u><br>SvcRef# Auth #<br>TSVC.0000 112460 PH005044 DMC<br>7/SVC.0000 112460 PH005044 DMC<br><i>The service was denied fc</i> | ent Name (ID): PCNX,DA (161056)<br>ale Clam Received: 07/07/2023 Date of<br>hsvcReff# Auth # Contract # Contract Type<br>Service 175VC.000012460 PH005044 DNC 07/03/2023<br>The service was denied for the following | ent Name (ID): PCNX,DA (161056)<br>ate Claim Received: 07/07/2023<br><u>hsvcRef# Auth # Contract Type Starvice Status CPT Code</u><br><u>r5vC.0000112460</u> PH005044 DMC 07/03/2023 A 90791.U7<br>T7SVC.0000112460 PH005044 DMC 07/03/2023 D G2212.U7<br>The service was denied for the following reason: No units remu | ent Name (ID): PCNX,DA (161056)<br>ate Claim Received: 07/07/2023 <u>Date of</u> <u>Claimed</u><br><u>h.SvcRef# Auth # Contract # Contract Type</u> Service Status CPT Code Units<br>75VC.0000 112460 PH005044 DMC 07/03/2023 A 90791.U7 1.0<br>75VC.0000 112460 PH005044 DMC 07/03/2023 D G2212.U7 2.0<br>The service was denied for the following reason: No units remain for this procedure code<br>3.0 | ent Name (ID): PCNX,DA (161056) DOB ate Claim Received: 07/07/2023 Date of Claimed <u>b.SvcRef# Auth # Contract # Contract Type Service Status CPTCode</u> <u>Units Amount</u> 75VC.0000 112460 PH005044 DMC 07/03/2023 A 90791.U7 1.0 \$55.00 77SVC.0000 112460 PH005044 DMC 07/03/2023 D 02212.U7 2.0 \$55.00 The service was denied for the following reason: No units remain for this procedure code on this authorized <u>3.0</u> \$110.00 | Ent Name (ID): PCNX,DA (161056)         DOB: 06/23/2000           ate Claim Received: 07/07/2023         Date of.         Claimed         Claimed         Allowed           h.SycRoff#         Auth #         Contract #         Contract #         Contract #         Amount         Amount           /7SVC.0000 112460         Ph005044         DMC         07/03/2023         A 90791:U7         1.0         S55.00         S50.40           /7SVC.0000 112460         PH005044         DMC         07/03/2023         D 6221:U7         2.0         \$55.00         \$0.00           The service was denied for the following reason: No units remain for this procedure code or this authorization.         3.0         \$110.00         \$59.44 | Ent Name (ID): PCNX,DA (161056)         DOB: 06/23/2000           ate Claim Received: 07/07/2023         Date of<br>15.9xcRef# Auth # Contract Type Service Status CPT Code Units Amount Adjusted<br>75VC 0000 112460         Claimed Allowed Denied/<br>Units Amount Amount Adjusted<br>07/03/2023 D 02212.U7         Date of<br>10.555.00         Denied/<br>Adjusted<br>07/03/2023 D 02212.U7         Do 555.00         S59.44         S0.00           75VC 0000 112460         PH005044         DMC         07/03/2023 D 02212.U7         2.0         S55.00         S0.00           75VC 0000 112460         PH005044         DMC         07/03/2023 D 02212.U7         2.0         S55.00         S0.00           The service was denied for the following reason: No units remain for this procedure code on this authorization.           3.0         S110.00         S59.44         S55.00 | Ent Name (ID): PCNX,DA (161056)         DOB: 06/23/2000         Gender: M           ate Claim Received: 07/07/2023         Date of         Claimed         Allowed         Denied/         Member           h_SvcRef# Auth #         Contract #         Contract Type         Status         CPT Code         Units         Amount         Adjusted         Co-pay,           /TSVC.0000 112460         PH005044         DMC         07/03/2023         A 90791:U7         1.0         \$55.00         \$0.00         \$0.00           /TSVC.0000 112460         PH005044         DMC         07/03/2023         D G2212:U7         2.0         \$55.00         \$0.00         \$0.00           /TSVC.0000 112460         PH005044         DMC         07/03/2023         D G2212:U7         2.0         \$55.00         \$0.00         \$0.00           /TSVC.0000 112460         PH005044         DMC         07/03/2023         D G2212:U7         2.0         \$55.00         \$0.00         \$0.00           /TSVC.0000 112460         PH005044         DMC         07/03/2023         Genter: M         \$0.00         \$0.00         \$0.00         \$0.00           /TSVC.0000 112460         PH005044         DMC         \$0.00         \$0.00         \$0.00         \$0.00         \$0.00         \$0.00 </th |

When first generated, all EOBs will have a blank Check # and Check Date field; those are entered manually by finance at a later time. When the check information is entered, the EOB will reflect the change. At the end of the report there will also be a summary table.

The report will list the patient and service information, including the adjudication.

#### Report Output Fields:

| Field           | Description                                               |
|-----------------|-----------------------------------------------------------|
| Batch. Svc Ref# | This is a combination of the Batch ID number and a        |
|                 | specific service reference number. The combination        |
|                 | allows for specificity of a service. This helps in denial |
|                 | investigations.                                           |
| Auth #          | The authorization number entered on the claim.            |
| Contract #      | The provider's contract number.                           |
| Contract Type   | They type of contract.                                    |
| Date of Service | The date of the service.                                  |
| Status          | The adjudication status.                                  |
|                 | A: Approved                                               |
|                 | • D: Denied                                               |
|                 | P: Pending                                                |
| CPT Code        | This will reflect the procedure code, including HCPCS.    |
| Claimed Units   | Number of units claimed.                                  |
| Claimed Amount  | The amount entered by the provider on the claim.          |
| Allowed Amount  | The amount allowed by the fee table minus any third-      |
|                 | party payment. If a service is denied, this will be \$0.  |
| Denied/Adjusted | The dollar amount denied or adjusted.                     |
| Member Co-pay   | The amount the patient paid. Typically, this will be \$0. |
| Amount Paid     | This is the expected disbursement.                        |

#### Report Export:

The recommended export for this report is the Microsoft Excel Record (XLS) with a couple additional items checked off. For a cleaner looking export additionally check off **Export object formatting**, **Maintain relative object position**, and **Maintain column alignment**.

| Print Report     Export       Format:     Microsoft Excel Record (XLS)                                                                                                    |                                                                                                    |  |  |  |  |  |  |
|----------------------------------------------------------------------------------------------------|----------------------------------------------------------------------------------------------------|--|--|--|--|--|--|
| Excel Format O Typical: Data is exported with default options applied. Minimal: Data is exported with no formatting applied. Custom: Data is exported according to selected options. |                                                                                                    |  |  |  |  |  |  |
| Column Width<br>© Column width based on objects in the:<br>○ Constant column width (in points):                                                                                      | Details V                                                                                                    |  |  |  |  |  |  |
| <ul> <li>Export object formatting</li> <li>Export images</li> <li>Use worksheet functions for summaries</li> <li>Maintain relative object position</li> </ul>                        | <ul> <li>Maintain column alignment</li> <li>Export page header and page footer</li> <li>Simplify page headers</li> <li>Show group outlines</li> </ul> |  |  |  |  |  |  |

This is the preferred export so the **BatchSvcRef#** column can be fully visible.

|                   | RECOVERY, INC. (1)3250 WILISHIRE BLVD #1709LOS ANGELES, CA 90010-999Amount Approved: \$55.00 |             |                          |                        |               |                 |                |               |           |                 |                 | Page: 1      |            |
|-------------------|----------------------------------------------------------------------------------------------|-------------|--------------------------|------------------------|---------------|-----------------|----------------|---------------|-----------|-----------------|-----------------|--------------|------------|
| Client Name (ID   | ): PCNX,DA (161056                                                                           | )           |                          |                        |               |                 |                |               |           | DOB: 06/23/2000 |                 | Gender: M    |            |
| Date Claim Receiv | ed: 07/07/2023                                                                               |             |                          |                        |               |                 |                |               |           |                 |                 |              |            |
|                   |                                                                                              |             |                          | Date of Service        | e             |                 |                | Claimed Units | nedAmount | AllowedAmount   | Denied/Adjusted | MemberCo-pay | AmountPaid |
| Batch.SvcRef#     | Auth #                                                                                       | Contract #  | Contract Type            |                        | Status        | CPT Code        |                |               |           |                 |                 |              |            |
| 22887SVC.00001    | 112460                                                                                       | PH005044    | DMC                      | 07/03/2023             | Α             | 90791:U7        |                | 1.0           | \$55.00   | \$59.44         | \$0.00          | \$0.00       | \$55.00    |
| 22887SVC.00002    | 112460                                                                                       | PH005044    | DMC                      | 07/03/2023             | D             | G2212:U7        |                | 2.0           | \$55.00   | \$0.00          | \$55.00         | \$0.00       | \$0.00     |
|                   |                                                                                              | The service | was denied for the follo | owina reason: No units | remain for th | is procedure co | le on this aut | horization.   |           |                 |                 |              |            |
|                   |                                                                                              |             |                          |                        |               |                 |                | 3.0           | \$110.00  | \$59.44         | \$55.00         | \$0.00       | \$55.00    |
|                   | Total                                                                                        |             |                          |                        |               |                 |                |               |           |                 |                 |              |            |
| PH005044          | \$55.00                                                                                      |             |                          |                        |               |                 |                |               |           |                 |                 |              |            |
| Total Approved    | \$55.00                                                                                      |             |                          |                        |               |                 |                |               |           |                 |                 |              |            |

## Provider Services Detail Report

The Provider Services Detail Report was replicated from PCON classic to PCNX. This report provides a listing of billed services for a given period including the amount billed, expected disbursement, and if a check number is associated with a service. This report was updated to account for voided and resubmitted services that were included in the total values creating inflated total billed and paid amounts.

Depending on the use case, providers may change the parameters. This report can be used to determine how much was billed, paid, denied for a given data range of service, as well as to track how much billing is submitted within a given period (daily, weekly, monthly).

| Parameter                      | Description                                                                                                    |
|--------------------------------|----------------------------------------------------------------------------------------------------|
| Submitted/Closed? (Required)   | This report may be filtered by <b>Closed</b> batches or by <b>Submitted</b> which means the batch is still active.                                                                                                    |
|                                | Primary Sage Users' batches are closed manually by<br>Finance. Although these are typically closed within a<br>business day, there may be a need to run this report<br>under <b>Submitted</b> to capture services that have not yet<br>been processed. |
|                                | Secondary providers batches are closed automatically upon 837 submission, therefore <b>Closed</b> is the recommended option.                                                                                                    |
| Filter By (Required)           | This report may be filtered by <b>Bill Submission Date</b> or <b>Date of Service</b> .                                                                                                    |
| Start Date (Required)          | The earliest date the report will pull based on the previous parameters.                                                                                                    |
| End Date (Required)            | The latest date the report will pull based on the previous parameters.                                                                                                    |
| Select Providers(s) (Required) | Select your agency.                                                                                                    |
| Select Program(s)              | Limits the report output to just the selected sites. If left blank, the report will pull data for all sites.                                                                                                    |

| PROVIDER SERVICES DETAIL REPORT | ī                   |                |                                         | Process | Discard | Add to Favorites |
|---------------------------------|---------------------|----------------|-----------------------------------------|---------|---------|------------------|
| Provider Services Detail Report | ~                   |                |                                         |         |         |                  |
|                                 | Submitted/Closed? * |                | Select Provider(s) *                    |         |         |                  |
|                                 | Closed              | × ~            | All   Clear<br>RECOVERY, INC.           |         |         |                  |
|                                 | Filter By *         |                | -                                       |         |         |                  |
|                                 | Date of Service     | × ~            |                                         |         |         |                  |
|                                 | Start Date *        |                |                                         |         |         |                  |
|                                 | 07/02/2023          | i <b>d Q</b> ‡ |                                         |         |         |                  |
|                                 | End Date *          |                |                                         |         |         |                  |
|                                 | 07/02/2023          |                |                                         |         |         |                  |
|                                 |                     |                |                                         |         |         |                  |
|                                 |                     |                | Select Program(s) [Leave blank for all] |         |         |                  |
|                                 |                     |                | All   Clear<br>Recovery Facility 2      |         |         |                  |
|                                 |                     |                | Recovery Facility                       |         |         |                  |
|                                 |                     |                |                                         |         |         |                  |
|                                 |                     |                |                                         |         |         |                  |
|                                 |                     |                |                                         |         |         |                  |
|                                 |                     |                |                                         |         |         |                  |

|                |                         |           |             |                | COUN<br>Provid     | VTY OF LOS AND<br>1000 S FREMON<br>ALHAMBRA, C.                              | GELES SAPC<br>UT AVE<br>A 91803<br>Detail Redo                                 | rt      |         |          |                        |                       |                              |        |              |               |                      |         |         |             |                       |                 |                                   |
|----------------|-------------------------|-----------|-------------|----------------|--------------------|------------------------------------------------------------------------------|--------------------------------------------------------------------------------|---------|---------|----------|------------------------|-----------------------|------------------------------|--------|--------------|---------------|----------------------|---------|---------|-------------|-----------------------|-----------------|-----------------------------------|
|                |                         |           |             |                |                    | Batch Status: (                                                              | losed                                                                          |         |         |          |                        |                       |                              |        |              |               |                      |         |         |             |                       |                 |                                   |
|                |                         |           |             |                | Dat<br>Fi          | e Range: 7/2/2023<br>iltered By: Date of<br>Providers Sele<br>Recovery, Inc. | 3 - 7/2/2023<br>of Service<br>cted:<br>(1)                                     |         |         |          |                        |                       |                              |        |              |               |                      |         |         |             |                       |                 |                                   |
|                |                         |           |             |                |                    | Programs Sele<br>All                                                         | cted:                                                                          |         |         |          |                        |                       |                              |        |              |               |                      |         |         |             |                       |                 |                                   |
| Run Date: 2/15 | /2024 9:21:44           | AM        |             |                |                    |                                                                              |                                                                                |         |         |          |                        |                       |                              |        |              |               |                      |         |         |             |                       |                 | Page 1 of 1                       |
| Provider       | Contracting<br>Provider | Client ID | Client Name | Auth<br>Number | Date of<br>Service | Date Billed                                                                  | CPT Code                                                                       | Units D | uration | Location | Clinician              | Amount<br>Billed (\$) | Expected<br>Disbursement (\$ | Status | Check #      | Check<br>Date | Check<br>Amount (\$) | Batch # | Voided? | Date Voided | Voided Amount<br>(\$) | Adj Billed (\$) | Adj Expected<br>Disbursement (\$) |
| Recovery, Inc. | Recovery<br>Facillity   | 159908    | TEST,QIUM   | 112549         | 7/2/2023           | 7/11/2023                                                                    | "Behavioral<br>health<br>counseling and<br>therapy, 15<br>minut"<br>(H0004:U7) | 4.00    | 60      | Office   | Hindman,<br>David Sapc | 365.48                | 365.48                       | Billed |              |               |                      | 22895   | Yes     | 7/12/2023   | 365.48                | 0.00            | 0.00                              |
| Recovery, Inc. | Recovery<br>Facility    | 161118    | PCNX,PC     | 112739         | 7/2/2023           | 8/27/2023                                                                    | Alcohol and/or<br>drug<br>assessment.<br>(Note: Use this<br>co (H0001:U7)      | 1.00    | 15      | Office   | Test,<br>B'Renna       | 50.00                 | 45.61                        | Billed |              |               |                      | 23034   | No      |             | 0.00                  | 50.00           | 45.61                             |
| Recovery, Inc. | Recovery<br>Facility    | 161118    | PCNX,PC     | 112739         | 7/2/2023           | 8/27/2023                                                                    | Alcohol and/or<br>drug<br>assessment.<br>(Note: Use this<br>co (H0001:U7)      | 1.00    | 15      | Office   | Schwarz,<br>Greg Sapc  | 50.00                 | 45.61                        | Billed |              |               |                      | 23034   | No      |             | 0.00                  | 50.00           | 45.61                             |
| Recovery, Inc. | Recovery<br>Facillity   | 159906    | DOO,SCOOBY  | 113312         | 7/2/2023           | 12/1/2023                                                                    | Recovery Bridge<br>Housing<br>(H2034)                                          | e 1.00  | 15      | Office   | Kim, Tina<br>Sapc      | 50.00                 | 50.00                        | Billed | Testttt 1234 | 12/1/2023     | 50.00                | 23399   | No      |             | 0.00                  | 50.00           | 50.00                             |
| Totals: Serv   | rices: 4                | U         | nits: 7.00  | Amount         | Billed: 515.48     | Expected                                                                     | Disbursement:                                                                  | 506.70  |         |          |                        |                       |                              |        |              |               |                      |         |         |             |                       |                 |                                   |
|                |                         |           |             | Adjusted       | d Billed: 150.00   | Adjusted (                                                                   | Expected Disbu                                                                 | irseme  | nt: 141 | 22       |                        |                       |                              |        |              |               |                      |         |         |             |                       |                 |                                   |

# Report Output Fields:

| Field                      | Description                                             |
|----------------------------|---------------------------------------------------------|
| Provider                   | The agency name.                                        |
| Contracting Provider       | The site location billed.                               |
| Client ID                  | The patient's Sage number.                              |
| Client Name                | The patient's name.                                     |
| Auth Number                | The authorization number used on the claim.             |
| Date of Service            | The service date.                                       |
| Date Billed                | The date the services was submitted to SAPC for         |
|                            | adjudication.                                           |
| CPT Code                   | The procedure billed. This includes CPT and HCPCs       |
|                            | codes.                                                  |
| Units                      | The units billed.                                       |
| Duration                   | The duration billed.                                    |
| Location                   | The place of service entered on the claim.              |
| Clinician                  | The practitioner associated with rendering the service. |
| Amount Billed (\$)         | The amount billed to SAPC. This will match the Total    |
|                            | Charge field that was entered in the Fast Service Entry |
|                            | Submission form for Primary Sage users.                 |
| Expected Disbursement (\$) | The expected amount SAPC will pay providers.            |
| Status                     | This will reflect Billed or Unbilled.                   |
|                            | Billed: Batch is closed.                                |
|                            | Unbilled: Batch is active.                              |
| Check #                    | If the service has been associated with a Check then    |
|                            | this will reflect a number, otherwise it will be blank. |
| Check Amount (\$)          | If a check number has been issued, this field will      |
|                            | reflect the total check amount. If the service is not   |
|                            | associated with a check, this field will be blank.      |
| Batch #                    | This is the batch number associated with the service.   |
| Voided?                    | Yes = the service is a Contractor Void                  |

|                                | No = the service has not been voided                     |
|--------------------------------|----------------------------------------------------------|
| Date Voided                    | The date the service was voided. This will be blank if   |
|                                | the service has not been voided.                         |
| Voided Amount (\$)             | The dollar amount voided.                                |
| Adj Billed (\$)                | The adjusted billed. This will be the billed amount      |
|                                | minus the voided amount. If the service is voided this   |
|                                | will likely be \$0.                                      |
| Adj Expected Disbursement (\$) | This is the adjusted expected disbursement. It will help |
|                                | provide a total minus the contractor voids to reflect    |
|                                | the reimbursement of services.                           |

| Last Page Only                 |                                                       |
|--------------------------------|-------------------------------------------------------|
| Services                       | The last page of the report shows the total number of |
|                                | services billed within the selected parameters.       |
| Units                          | The last page of the report shows the total number of |
|                                | units billed within the selected parameters.          |
| Amount Billed                  | The last page of the report shows the total amount    |
|                                | billed to SAPC within the selected parameters.        |
| Adjusted Billed                | The last page of the report shows the total adjusted  |
|                                | billed which removes the billed amount for voided     |
|                                | services.                                             |
| Expected Disbursement          | The last page of the report shows the expected        |
|                                | disbursement SAPC will pay the provider within the    |
|                                | selected parameters.                                  |
| Adjusted Expected Disbursement | The last page of the report shows the expected        |
|                                | disbursement SAPC will pay the provider within the    |
|                                | selected parameters after adjusting for voided        |
|                                | services.                                             |

#### Report Export:

To export the report, click the Export button at the top of the screen. For Provider Services Detail Report the recommended export is **Microsoft Excel Record (XLS)**. Users will then need to check off **Export object formatting** and **Maintain column alignment** as those are not part of the default checked items. Using other export formats may result in data duplicating incorrectly in cells.

| Print Report Export Format: Microsoft Excel Record (XLS)                                                                                                    |                                                                                                    |
|----------------------------------------------------------------------------------------------------|----------------------------------------------------------------------------------------------------|
| Excel Format O Typical: Data is exported with default options applied. O Minimal: Data is exported with no formatting applied. © Custom: Data is exported according to selected options. |                                                                                                    |
| Column Width<br>Column width based on objects in the:<br>Constant column width (in points):                                                                                              | Details V<br>36                                                                                                 |
| Export object formatting Export images Use worksheet functions for summaries Maintain relative object position                                                                           | Maintain column alignment<br>Export page header and page footer<br>Simplify page headers<br>Show group outlines |

# Provider Services Summary Report

The Provider Services Summary Report was replicated from PCON classic to PCNX. This report provides a summary of totals billed during a given period based on parameters selected. This report is broken down by Agency level (typically PAUTHs) and site-specific totals.

This report can be used for determining how much was billed, paid, and/or denied for a given data range of service, as well as to track how much billing is submitted within a given period (daily, weekly, monthly). Providers may change the parameters depending on their use case.

| Parameter           | Description                                                                                                    |
|---------------------|----------------------------------------------------------------------------------------------------|
| Submitted/Closed?   | This report may be filtered by <b>Closed</b> batches or by <b>Submitted</b> which means the batch is still active.                                                                                                    |
|                     | Primary Sage Users' batches are closed manually by<br>Finance. Although these are typically closed within a<br>business day, there may be a need to run this report<br>under <b>Submitted</b> to capture services that have not yet<br>been processed. |
|                     | Secondary providers batches are closed automatically upon 837 submission, therefore <b>Closed</b> is the recommended option.                                                                                                    |
| Filter By           | This report may be filtered by <b>Bill Submission Date</b> or <b>Date of Service</b> .                                                                                                    |
| Start Date          | The earliest date the report will pull based on the previous parameters.                                                                                                    |
| End Date            | The latest date the report will pull based on the previous parameters.                                                                                                    |
| Select Providers(s) | Select your agency.                                                                                                    |
| Select Program(s)   | Limits the report output to just the selected sites. If left blank, the report will pull data for all sites.                                                                                                    |

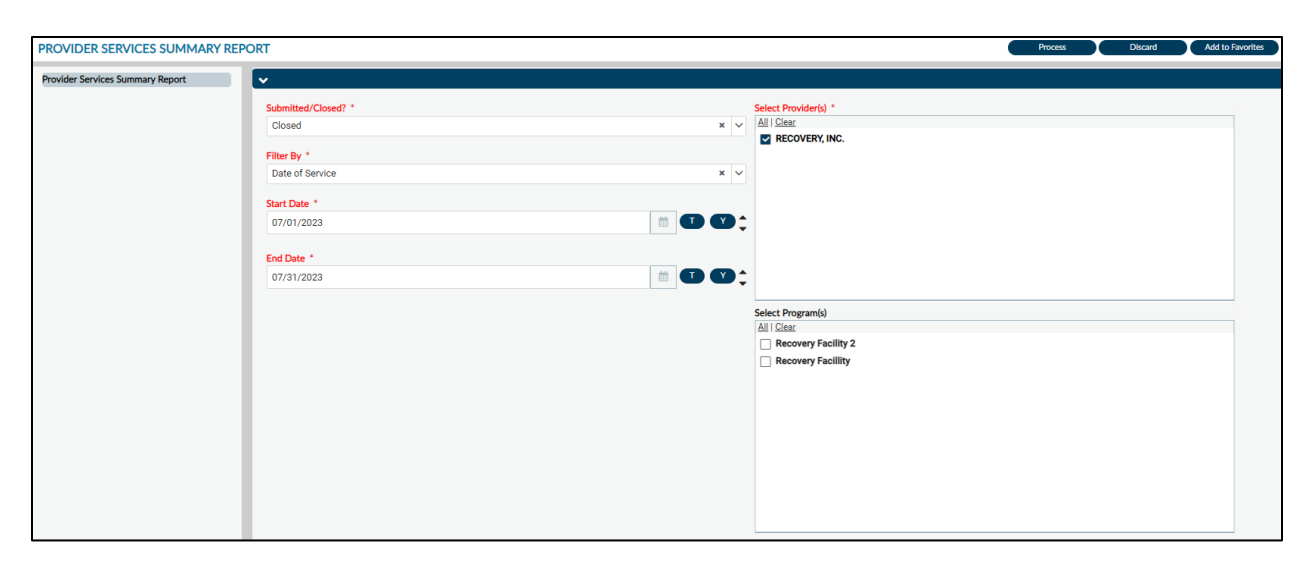

|                                                                               | COUNTY OF LOS ANG                                                                              | ELES SAPC           |       |           |                |              |  |  |
|-------------------------------------------------------------------------------|------------------------------------------------------------------------------------------------|---------------------|-------|-----------|----------------|--------------|--|--|
|                                                                               | 1000 S FREMON                                                                                  | T AVE               |       |           |                |              |  |  |
| ALHAMBRA, CA 91803                                                            |                                                                                                |                     |       |           |                |              |  |  |
| Provider Services Summary Report                                              |                                                                                                |                     |       |           |                |              |  |  |
| Batch Status: Closed                                                          |                                                                                                |                     |       |           |                |              |  |  |
| Date Range: 7/1/2023 - 7/31/2023                                              |                                                                                                |                     |       |           |                |              |  |  |
|                                                                               | Filtered By: Date of                                                                           | f Service           |       |           |                |              |  |  |
|                                                                               | Program(s):                                                                                    | 1                   |       |           |                |              |  |  |
| Run Date: 8/31/2023 4:09:31 PM                                                |                                                                                                |                     |       |           |                | Page 1 of 1  |  |  |
| Provider                                                                      | Bill Submission                                                                                | L                   | Total | Total     | Total Expected | Total Denied |  |  |
| Contracting Provider Pro                                                      | Contracting Provider Program Date Service Date Range Units Amount Disbursement(\$) Amount (\$) |                     |       |           |                |              |  |  |
| ECOVERY, INC. 7/7/2023 07/06/2023 1.0 100.00 0.00                             |                                                                                                |                     |       |           |                |              |  |  |
| Recovery Facility 8/27/2023 07/01/2023 - 07/28/2023 234.0 18,474.03 15,437.03 |                                                                                                |                     |       |           |                |              |  |  |
| Total                                                                         |                                                                                                | Total Services: 121 | 235.0 | 18,574.03 | 15,437.03      | 1,772.86     |  |  |

#### **Report Output Fields:**

| Field                            | Description                                         |
|----------------------------------|-----------------------------------------------------|
| Provider                         | Agency name.                                        |
| Contracting Provider Program     | The provider site associated with billing.          |
| Bill Submission Date             | Date that the claims were submitted to SAPC via     |
|                                  | PCON, Fast Service Entry Submission (PCNX), or when |
|                                  | 837 file was loaded in Sage.                        |
| Service Date Range               | The range for dates of service billed based on the  |
|                                  | parameters selected.                                |
| Total Units                      | Number of units billed.                             |
| Total Amount                     | The dollar amount billed to SAPC.                   |
| Total Expected Disbursement (\$) | Depending on whether a batch is closed or open,     |
|                                  | reflects the expected payment to the provided.      |
| Total Denied Amount (\$)         | The amount denied locally by SAPC.                  |
| Total Services                   | Total count of services billed.                     |

#### Report Export:

To export the report, click the Export button at the top of the screen. For Provider Services Summary Report the recommended export is **Microsoft Excel Record (XLS).** Users will then need to check off

**Maintain relative object position** and **Maintain column alignment** as those are not part of the default checked items. Using other export formats may result in data duplicating incorrectly in cells.

| Print Report     Export       Format:     Microsoft Excel Record (XLS)                                                        |                                                                                                    |
|----------------------------------------------------------------------------------------------------|----------------------------------------------------------------------------------------------------|
| Excel Format O Typical: Data is exported with default options applied. O Minimal: Data is exported with no formatting applied |                                                                                                    |
| Custom: Data is exported with the formating applied.     Custom: Data is exported according to selected options.              |                                                                                                    |
| Column Width<br>© Column width based on objects in the:                                                                       | Details                                                                                                    |
| O Constant column width (in points):                                                                                          | 36                                                                                                    |
| Export object formatting     Export images     Use worksheet functions for summaries     Maintain relative object position    | Maintain column alignment     Export page header and page footer     Simplify page headers     Show group outlines |

| A B<br>COUNTY OF LOS        | C<br>ANGELES SAPC1000 S FREMONT AV     | D E                  | F<br>91803Provider Serv | G G             | H<br>rt | I                                              | J | К | L              | М                        | N | 0                               | Р | Q                        |
|-----------------------------|----------------------------------------|----------------------|-------------------------|-----------------|---------|------------------------------------------------|---|---|----------------|--------------------------|---|---------------------------------|---|--------------------------|
|                             |                                        |                      |                         |                 |         |                                                |   |   |                |                          |   |                                 |   |                          |
| 1                           |                                        |                      |                         |                 |         |                                                |   |   |                |                          |   |                                 |   |                          |
| Batch Status: Clos          | edDate Range: 7/1/2023 - 7/31/2023Filt | tered By: Date of Se | erviceProgram(s): 1     |                 |         |                                                |   |   |                |                          |   |                                 |   |                          |
| 2                           |                                        |                      |                         |                 |         |                                                |   |   |                |                          |   |                                 |   |                          |
| 3 Provider                  | Contracting Provider Program           |                      | Bill                    | Submission Date |         | Service Date Range                             |   |   | Total Units    | Total Amount Billed (\$) |   | Total Expected Disbursement(\$) |   | Total Denied Amount (\$) |
| 4 RECOVERY, INC.            |                                        |                      |                         | 7/7/2023        |         | 07/06/2023 - 07/06/2023                        |   |   | 1.0            | 100.00                   |   | 0.00                            |   |                          |
| 5 RECOVERY, INC.<br>6 Total | Recovery Faciliity                     |                      |                         | 8/27/2023       |         | 07/01/2023 - 07/28/2023<br>Total Services: 121 |   |   | 234.0<br>235.0 | 18,474.03<br>18,574.03   |   | 15,437.03<br>15,437.03          |   | 1,772.86                 |

# Services Denied in MSO

The Services Denied in MSO report was replicated from PCON classic to PCNX. This report provides a listing of services that were denied locally by SAPC. This report will not reflect services that were denied by the State.

| Parameter                     | Description                                               |
|-------------------------------|-----------------------------------------------------------|
| Service Start Date (Required) | The earliest start date the report will pull.             |
| Service End Date (Required)   | The latest date the report will pull.                     |
| Provider (Required)           | The agency name.                                          |
| Select Program(s) (Required)  | The site location. Users should select only one site at a |
|                               | time as the output of the report does not distinguish     |
|                               | the sites.                                                |

| SERVICES DENIED IN MSO |                                                               |                                                                                 |                                                                                                | Process | Discard | Add to Fa | worites |
|------------------------|---------------------------------------------------------------|---------------------------------------------------------------------------------|------------------------------------------------------------------------------------------------|---------|---------|-----------|---------|
| Services Denied in MSO | ~                                                             |                                                                                 |                                                                                                |         |         |           |         |
|                        | Service Start Date * 07/01/2023 Service End Date * 07/05/2023 | ()<br>()<br>()<br>()<br>()<br>()<br>()<br>()<br>()<br>()<br>()<br>()<br>()<br>( | Provider *<br>All   Clear<br>CRECOVERY, INC.                                                   |         |         |           |         |
|                        |                                                               |                                                                                 | Select Program(s) *          All   Clear         Recovery Facility 2         Recovery Facility |         |         |           |         |

*Note:* The image above shows a short date range to demonstrate the Total Amount feature on the output; however, this report can be run for longer periods, up to a year duration.

#### Report Output:

| SUBSTANCE ABUSE PREVENTION AND CONTROL NETWORK TREATMENT PROVIDER<br>Services Denied in MSO |           |              |                                                                                                    |                                                                       |             |  |  |  |
|---------------------------------------------------------------------------------------------|-----------|--------------|----------------------------------------------------------------------------------------------------|-----------------------------------------------------------------------|-------------|--|--|--|
|                                                                                             |           |              | Parameters Selected: Date Range: 07/01/2023 to 7/5/2023                                                         | Print Date                                                            | e: 9/5/2023 |  |  |  |
| Agency                                                                                      | Member ID | Service Date | Reason for Denial                                                                                               | Service                                                               | Amount      |  |  |  |
| Recovery, Inc.                                                                              | 161057    | 7/1/2023     | The service was denied for the following reason: Date of Service is Outside of Authorization Date Range         | e Family Psychotherapy (Without the<br>Patient Present) (90846:U7)    | \$ 45.61    |  |  |  |
| Recovery, Inc.                                                                              | 161118    | 7/1/2023     | The service was denied for the following reason: Missing valid primary CPT Code.                                | "Sign Language or Oral Interpretive<br>Services, 15 Mi" (T1013:U7:SC) | \$ 64.74    |  |  |  |
| Recovery, Inc.                                                                              | 161056    | 7/3/2023     | The service was denied for the following reason: No units remain for this procedure code on this authorization. | Prolonged Office or Other Outpatient<br>Evaluation an (G2212:U7)      | \$ 55.00    |  |  |  |
| Recovery, Inc.                                                                              | 159908    | 7/5/2023     | The service was denied for the following reason: Procedure not on fee schedule.                                 | Alcohol and/or drug services; group counseling by (H0005:U7)          | \$ 365.48   |  |  |  |
| Recovery, Inc.                                                                              | 159908    | 7/5/2023     | The service was denied for the following reason: Procedure not on fee schedule.                                 | Alcohol and/or drug services; group<br>counseling by (H0005:U7)       | \$ 365.48   |  |  |  |
|                                                                                             |           |              |                                                                                                    | <u>T</u>                                                              | otal Amount |  |  |  |
|                                                                                             |           |              |                                                                                                    |                                                                       | \$896.31    |  |  |  |

#### Report Output Fields:

| Field             | Description                                |
|-------------------|--------------------------------------------|
| Agency            | The agency name.                           |
| Member ID         | The patient's Sage number                  |
| Service Date      | The date of service billed.                |
| Reason for Denial | The reason the service was denied locally. |
| Service           | The procedure billed.                      |
| Amount            | The amount denied.                         |
| Last Page Only    |                                            |
| Total Amount      | The total amount denied.                   |

#### Report Export:

It is recommended this report is exported using a **Separated Values (CSV)** format. To export, click **Export** at the top of page. In the **Report and Page Selections**, click "Isolate Page/Report Sections". In **Group Selections**, click "Export." In the **Preserve Formatting** section, click on both options: "Preserve Date Formatting" and "Preserve Number Formatting." Click Ok. The file will save, and users may rename the

file. When viewing the file in excel it is recommended the last two (2) rows are deleted prior to sorting and filtering.

| ormat: Separated Values (CSV)                                                          |                                                                         |
|----------------------------------------------------------------------------------------|-------------------------------------------------------------------------|
| Character Options Delimiter: Separator:                                                |                                                                         |
| Report and Page Sections<br>O Export<br>Solate Page/Report Sections<br>O Do not export | Preserve Formatting Preserve Date Formatting Preserve Number Formatting |
| Group Sections<br>© Export<br>O Isolate Group Sections<br>O Do not export              |                                                                         |

|    | A              | В             | с             | D                 | E                                                                  | F        |
|----|----------------|---------------|---------------|-------------------|--------------------------------------------------------------------|----------|
| 1  | SUBSTANCE      | Print Date: 9 | 9/5/2023      |                   |                                                                    |          |
| 2  | Parameters Se  | lected: Date  | Range: 07/01/ | /2023 to 7/5/2023 |                                                                    |          |
| З  |                |               |               |                   |                                                                    |          |
| 4  | Agency         | Member ID     | Service Date  | Reason for Denial | Service                                                            | Amount   |
| 5  | Recovery, Inc. | 161057        | 7/1/2023      | The service was   | Family Psychotherapy (Without the Patient Present) (90846:U7)      | \$45.61  |
| 6  | Recovery, Inc. | 161118        | 7/1/2023      | The service was   | "Sign Language or Oral Interpretive Services, 15 Mi" (T1013:U7:SC) | \$64.74  |
| 7  | Recovery, Inc. | 161056        | 7/3/2023      | The service was   | Prolonged Office or Other Outpatient Evaluation an (G2212:U7)      | \$55.00  |
| 8  | Recovery, Inc. | 159908        | 7/5/2023      | The service was   | Alcohol and/or drug services; group counseling by (H0005:U7)       | \$365.48 |
| 9  | Recovery, Inc. | 159908        | 7/5/2023      | The service was   | Alcohol and/or drug services; group counseling by (H0005:U7)       | \$365.48 |
| 10 | Total Amount   | \$896.31      |               |                   |                                                                    |          |
| 11 | Page -1 of 1   |               |               |                   |                                                                    |          |

# **Clinical and Financial Reports**

## Authorization Request Status

The Authorization Request Status report provides a listing of authorizations within the selected parameters. This report will indicate when an authorization was initially requested, the current status of the authorization, as well as who last updated the authorization.

This report can be used to ensure only approved authorizations are billed against, as well as to quickly identify any authorizations that need follow up because of a pending/denied status.

| Parameter                  | Description                                          |
|----------------------------|------------------------------------------------------|
| Auth Begin Date (Required) | The report will pull any authorizations with a start |
|                            | date entered.                                        |
| Auth End Date (Required)   | The report will pull any authorizations that have an |
|                            | end date up to the date entered.                     |
|                            |                                                      |

| Select Client [Leave blank for all] (optional) | This report can be patient specific. If this field is left    |  |  |  |  |
|------------------------------------------------|---------------------------------------------------------------|--|--|--|--|
|                                                | blank it will pull authorizations for all patients meeting    |  |  |  |  |
|                                                | the parameters.                                               |  |  |  |  |
|                                                | A Patient's name or PATID maybe entered.                      |  |  |  |  |
| Select Provider (Required)                     | The Agency name.                                              |  |  |  |  |
| Program (optional)                             | The available sites associated with the Provider will be      |  |  |  |  |
|                                                | listed. If left blank it will pull all data for the Provider. |  |  |  |  |
|                                                | This parameter will allow user to pull site specific data.    |  |  |  |  |

| Discard | Add to Favorites |
|---------|------------------|
|         |                  |
|         |                  |
|         | ٩                |
|         |                  |
|         |                  |
|         |                  |
|         |                  |
|         |                  |
|         |                  |
|         |                  |
|         |                  |
|         |                  |

*Note:* the default for the **Auth Begin Date** and Auth **End Date** is for the last 30 days. This can be adjusted manually.

#### Report Output:

|                        | SUBSTANCE ABUSE PREVENTION AND CONTROL NETWORK TREATMENT PROVIDER<br>Authorization Request Status |                     |                   |           |            |            |            |          |                                |                   |                         |                                                 |
|------------------------|---------------------------------------------------------------------------------------------------|---------------------|-------------------|-----------|------------|------------|------------|----------|--------------------------------|-------------------|-------------------------|-------------------------------------------------|
|                        | Print Date: 8/21/2023<br>Print Date: 8/21/2023 to 8/21/2023 to 8/21/2023                          |                     |                   |           |            |            |            |          |                                |                   | Print Date: 8/21/2023   |                                                 |
| Request Date<br>/ Time | Member<br>ID                                                                                      | Program             | Request<br>Status | Last Name | First Name | Begin Date | End Date   | Auth No. | Authorization<br>Level Of Care | Status<br>Updated | Care Manager            | Last Submitted By                               |
| 03/15/2023<br>05:58 PM | 160861                                                                                            | Recovery Facility 2 | Not<br>Reviewed   | YSOC      | CLIENT     | 3/15/2023  | 9/15/2023  | 112021   | ASAM 1.0 -<br>12-17            | 3/15/2023         | CSM<br>PROGRAMMING      | dutran@ph.lacounty.go<br>v / Duy Tran           |
| 04/18/2023<br>10:02 AM | 160486                                                                                            | Recovery Facillity  | Not<br>Reviewed   | TEST      | ADDRESS    | 4/1/2023   | 9/27/2023  | 112134   | ASAM 1.0 - 21<br>and Over      | 4/18/2023         | CSM<br>PROGRAMMING      | eorellana@ph.lacounty.<br>gov / Esther Orellana |
| 05/17/2023<br>02:58 PM | 160919                                                                                            | Recovery Facillity  | Pending           | PCNX      | ESTER.     | 5/17/2023  | 6/30/2024  | 112325   | ASAM 1.0 -<br>18-20            | 7/12/2023         | Greg Schwarz            | Esther Orellana                                 |
| 06/25/2023<br>01:56 PM | 161059                                                                                            | Recovery Facillity  | Pending           | PCNX      | GREG       | 7/1/2023   | 12/28/2023 | 112468   | ASAM 1.0                       | 6/25/2023         | Esther Orellana         | Esther Orellana                                 |
| 07/06/2023<br>02:04 PM | 8162                                                                                              | Recovery Facillity  | Pending           | ALZ       | DAVIS      | 7/1/2023   | 12/1/2023  | 112528   | ASAM 1.0                       | 7/6/2023          | Tim Christensen<br>NTST | CSM<br>PROGRAMMING                              |
|                        |                                                                                                   | No Data             | Approved          |           |            | 7/2/2023   | 6/30/2024  | P12275   | ASAM 1.0                       | 7/9/2023          |                         | Greg Schwarz, PsyD                              |

The report has been updated so the **Authorization Level of Care** reflects either the authorization grouping or the Benefit Plan. If only the **Select Provider** is selected, then PAuths will also be pulled into the report. If a provider is a campus provider, it is recommended the report is run with no **Select Programs(s)** selected.

Report Export:

To export the report, click the Export button at the top of the screen. For Authorization Request Status report the recommended export is **Microsoft Excel Record (XLS)**. Users will then need to check off **Maintain relative object position** and **Maintain column alignment** as those are not part of the default checked items.

| Print Report Export                                       |                                    |  |  |  |
|-----------------------------------------------------------|------------------------------------|--|--|--|
| Excel Format                                              |                                    |  |  |  |
| ○ Typical: Data is exported with default options applied. |                                    |  |  |  |
| OMinimal: Data is exported with no formatting applied.    |                                    |  |  |  |
| Oustom: Data is exported according to selected options.   |                                    |  |  |  |
| Column Width                                              | Datails v                          |  |  |  |
| Constant column width (in points):                        |                                    |  |  |  |
|                                                           |                                    |  |  |  |
| Export object formatting                                  | Maintain column alignment          |  |  |  |
| Export images                                             | Export page header and page footer |  |  |  |
| Use worksheet functions for summaries                     | Simplify page headers              |  |  |  |
| Maintain relative object position                         | □ Show group outlines              |  |  |  |
|                                                           |                                    |  |  |  |

## County and Aid Code Report

The County and Aid Code Report was developed for SAPC use and was provided monthly to providers via the SFTP. This report has been reconfigured for direct provider use. Data on the report is contingent on providers running the Real Time Inquiry (270) Request monthly for patients. In combination with the State MEDS file which is uploaded to Sage monthly, this report allows providers to have the most up-to-date information available regarding Medi-CAL enrollment.

| Parameter                  | Description                                                |
|----------------------------|------------------------------------------------------------|
| Start Date (Required)      | The earliest day the report will pull.                     |
| End Date (Required)        | The latest date the report will pull.                      |
|                            |                                                            |
| Client ID (optional)       | This report can be patient specific. If this field is left |
|                            | blank it will pull data for all patients meeting the       |
|                            | parameters.                                                |
|                            | A Patient's name or PATID maybe entered.                   |
| Select Provider (Required) | Check off the agency name for the report to populate.      |

| COUNTY AND AID CODE REPORT |                                                                                                    | Process | Discard | Add to Favorites |
|----------------------------|----------------------------------------------------------------------------------------------------|---------|---------|------------------|
| County and Aid Code Report | Start Date *  Select Provider(s)  All Class  Recovery Inc  Client ID  Client ID  Client |         |         |                  |

| SUBSTANCE ABUSE PREVENTION AND CONTROL<br>Provider County and Aid Code History                                |                                                                           |  |  |  |  |  |  |                       |
|----------------------------------------------------------------------------------------------------|---------------------------------------------------------------------------|--|--|--|--|--|--|-----------------------|
|                                                                                                    | Parameters Selected: PATID: N/A, Provider: , From: 12/1/2020 to 12/5/2023 |  |  |  |  |  |  | Print Date: 12/5/2023 |
| Patid-Ep Name Admit Date Data Entry Date File Status Aid Code County Code Eligibility Info Segment File Index |                                                                           |  |  |  |  |  |  |                       |

## Clinical Purpose

This report can be used for eligibility purposes in preparation for authorization requests. If the county code is not 19 (Los Angeles), then providers may pursue doing an intercounty transfer. If a patient is not eligible for Medi-Cal for a period, then providers should work with the patient toward regaining benefits. Additionally, the Financial related forms, such as the Financial Eligibility should be updated to reflect the appropriate guarantors.

### **Financial Purpose**

This report can be used to verify that the correct funding source is selected when billing, such as when a patient lost their Medi-Cal benefits.

| Field            | Description                                           |
|------------------|-------------------------------------------------------|
| Patid-EP         | Patient Sage identification number and Episode        |
|                  | number.                                               |
| Name             | The patient's name.                                   |
| Admit Date       | Admission date to the Agency.                         |
| Data Entry Date  | Date Real Time Inquiry (270) Request was submitted.   |
| File Status      | Indicates that the 271 Response was posted.           |
| Aid Code         | The primary aid code.                                 |
| County Code      | The County of Responsibility Code                     |
|                  | <ul> <li>Note: 19 = Los Angeles</li> </ul>            |
| Eligibility Info | Will indicate if Medi-Cal benefits are active for the |
|                  | period.                                               |
| Segment          | This is a required field for the report to accurately |
|                  | populate but is not used by providers.                |
| File Index       | This is a required field for the report to accurately |
|                  | populate, but is not used by providers.               |

#### Report Output Fields:

Report Export:

To export the report, click the Export button at the top of the screen. The recommend export is **Separated Values (CSV).** Users will need to check off "Isolate Page/Report Sections" in the **Report and Page Sections**, "Export" in the **Group Selections** and "Preserve Date Formatting" and "Preserve Number Formatting" in the **Preserve Formatting** section.

| Print Report     Export       Format:     Separated Values (CSV)                      |                                                                           |
|---------------------------------------------------------------------------------------|---------------------------------------------------------------------------|
| Character Options Delimiter: Separator:                                               |                                                                           |
| Report and Page Sections<br>CExport<br>Solate Page/Report Sections<br>O Do not export | Preserve Formatting  Preserve Date Formatting  Preserve Number Formatting |
| Group Sections<br>© Export<br>O Isolate Group Sections<br>O Do not export             |                                                                           |
| Ok Cancel                                                                             |                                                                           |

## Provider Activity Report

The Provider Activity Report was recreated from ProviderConnect classic to PCNX. It pulls information from the BIRP/GIRP/SIRP/SOAP Progress Notes as well as the Miscellaneous Note Options. These note options were disabled to prevent providers from creating new records or editing existing draft records when SAPC transitioned to PCNX on September 12, 2023.

Notes left in draft were to be replicated in the new **Progress Note** form so they can pull into the **Progress Note Status Report**.

As with the PCON classic Provider Activity Report, in PCNX version of the report is limited to pulling only finalized notes.

| Parameter                 | Description                                             |
|---------------------------|---------------------------------------------------------|
| Select Program (Required) | Dropdown with Agency name and sites.                    |
|                           |                                                         |
|                           | Note: If a user selected the Agency's name on the note  |
|                           | instead of selecting a site, it is recommended the      |
|                           | report be run twice, once with just this parameter, and |
|                           | then again with "Select Program(s)" selected            |
|                           | otherwise it will not capture all the data.             |
| Start Date (Required)     | Earliest Date of Service to be pulled.                  |
| End Date (Required)       | The latest Date of Service to be pulled.                |

| PROVIDER ACTIVITY REPORT |                     |     |              | Process | Discard  | Add to Favorites |
|--------------------------|---------------------|-----|--------------|---------|----------|------------------|
| Provider Activity Report | ~                   |     |              |         |          |                  |
|                          | Select Program *    |     | Start Date * |         |          |                  |
|                          | Select              | × ~ |              |         |          |                  |
|                          | 1                   | ۹   | End Date *   |         |          |                  |
|                          | Recovery Facility 2 |     |              |         | <b>m</b> |                  |
|                          | Recovery Facility   |     |              |         |          |                  |
|                          | Recovery Inc        |     |              |         |          |                  |

| Covered to Avenus<br>Provider Activity Report<br>Print Date: 8/31/2023 |                                                                                               |              |                          |            |                     |                      |                                                                   |  |
|------------------------------------------------------------------------|-----------------------------------------------------------------------------------------------|--------------|--------------------------|------------|---------------------|----------------------|-------------------------------------------------------------------|--|
| Parameters Selected:                                                   | Parameters Selected: Start to End Service Dates: 12/1/2021 - 12/31/2021 Program: Recovery Inc |              |                          |            |                     |                      |                                                                   |  |
| Name                                                                   | PATID                                                                                         | Date of Serv | ice: Progress/Misc Type: | Note Type: | Method of Delivery: | Performing Provider: | # of Clients in Group # of Counselors in GroupService Start Time: |  |
| CARLA TEST                                                             | 148387                                                                                        | 12/2/2021    | BIRP                     | Family     | Face-to-Face        | HINDMAN, DAVID SAPC  | 07:40 AM                                                          |  |

## **Clinical Purpose**

For clinical purposes, this report reflects finalized notes. This can be used for quality improvement purposes to ensure notes are completed within specified timelines. Based on filtering and sorting this report can also be used for productivity monitoring of staff for Primary Sage users.

### **Financial Purpose**

For financial purposes, this report is meant for Primary Sage Users who complete their clinical documentation in Sage. This output will allow billers to identify the needed categories to bill pre-FY 23/24 services.

#### Report Export:

The recommended export for report is the Separated Values (CSV) format, however it may also be exported as a Microsoft Excel Record (XLS). Users will need to check off "Isolate Page/Report Sections" in the **Report and Page Sections**, "Export" in the **Group Selections** and "Preserve Date Formatting" and "Preserve Number Formatting" in the **Preserve Formatting** section.

When viewing the file in Excel, it is recommended that the last row is deleted prior to adjusting formatting as it may impact column width.

| Character Options            |                            |
|------------------------------|----------------------------|
| Delimiter: "                 |                            |
| Separator: ,                 |                            |
|                              |                            |
| Report and Page Sections     | Preserve Formatting        |
| ○ Export                     | Preserve Date Formatting   |
| Isolate Page/Report Sections | Preserve Number Formatting |
| O Do not export              |                            |
|                              |                            |
| Group Sections               |                            |
| Export                       |                            |
| O Isolate Group Sections     |                            |
| O Do not export              |                            |

|   | A                                                                                                    |                      |                  | D                   | E          | F                   |                      |                        | 1                         | J                   | к                 | L                            |
|---|----------------------------------------------------------------------------------------------------|----------------------|------------------|---------------------|------------|---------------------|----------------------|------------------------|---------------------------|---------------------|-------------------|------------------------------|
| 1 | Provider Act                                                                                                    | Print Date: 8/31/202 | 3                |                     |            |                     |                      |                        |                           |                     |                   |                              |
|   |                                                                                                    | Start to End Service |                  |                     |            |                     |                      |                        |                           |                     |                   |                              |
|   | Parameters                                                                                                    | Dates: 12/1/2021 -   |                  |                     |            |                     |                      |                        |                           |                     |                   |                              |
| 2 | Selected:                                                                                                    | 12/31/2021           | Program:         | Recovery Inc        |            |                     |                      |                        |                           |                     |                   |                              |
| 3 | Name                                                                                                    | PATID                | Date of Service: | Progress/Misc Type: | Note Type: | Method of Delivery: | Performing Provider: | # of Clients in Group: | # of Counselors in Group: | Service Start Time: | Service End Time: | Service Duration in Minutes: |
| 4 | CARLA TEST                                                                                                    | 148387               | 12/2/2021        | BIRP                | Family     | Face-to-Face        | HINDMAN, DAVID SAPC  |                        |                           | 7:40 AM             | 7:40 AM           | 0 Min                        |
| 5 | Page #1 This confidential information is provided to you in accord with State and Federal laws and regulations including but not limited to applicable Welfare and Institutions code, CIVII Code, HIPAA Privacy Standards and 42 CFR Part 2. Duplication |                      |                  |                     |            |                     |                      |                        |                           |                     |                   |                              |

## Progress Note Status Report

The Progress Note Status Report is the replacement for the Provider Activity Report. It will pull data from the new Progress Note form that was created specifically for PCNX. This field can be pulled by Agency, site, patient, from status, and by the rendering provider.

| Parameter                     | Description                                                   |
|-------------------------------|---------------------------------------------------------------|
| PATID (optional)              | This report can be patient specific. If this field is left    |
|                               | blank it will pull notes for all patients meeting the         |
|                               | remaining parameters.                                         |
|                               | A Patient's name or PATID maybe entered.                      |
| Start Date (Required)         | Earliest Date of Service to be pulled.                        |
| End Date (Required)           | The latest Date of Service to be pulled.                      |
| Select Provider(s) (Required) | The agency name.                                              |
| Select Program(s) (optional)  | The available sites associated with the Provider will be      |
|                               | listed. If left blank it will pull all data for the Provider. |
|                               | This parameter will allow user to pull site specific data.    |
| Status (optional)             | Users can select to only run the report for Progress          |
|                               | Notes in Draft or Final form status. If this field is left    |
|                               | blank it will pull both.                                      |
| Provider Name (optional)      | This parameter will populate with the staff member's          |
|                               | name associated with rendering the service as                 |
|                               | indicated on the note based on the previously selected        |
|                               | parameters.                                                   |

| PROGRESS NOTE STATUS REP    | ORT                |           |                      | Process | Discard | Add to Favorites |
|-----------------------------|--------------------|-----------|----------------------|---------|---------|------------------|
| Progress Note Status Report | •                  |           |                      |         |         |                  |
|                             | PATID              |           | Select Provider(s) * |         |         |                  |
|                             |                    | ٩         | Recovery Inc         |         |         |                  |
|                             | Start Date *       |           |                      |         |         |                  |
|                             | 08/01/2023         | <b>()</b> |                      |         |         |                  |
|                             | End Date *         | _         | Select Program(s)    |         |         |                  |
|                             | 08/21/2023         | <b>Y</b>  | All   Clear          |         |         |                  |
|                             | Chalue -           |           |                      |         |         |                  |
|                             | Select             | × ~       |                      |         |         |                  |
|                             | Provider Name      |           |                      |         |         |                  |
|                             | All   Clear        |           |                      |         |         |                  |
|                             |                    |           |                      |         |         |                  |
|                             |                    |           |                      |         |         |                  |
|                             |                    |           |                      |         |         |                  |
|                             | SCHWARZ,GREG SAPC  |           |                      |         |         |                  |
|                             | SMITH, JOHN        |           |                      |         |         |                  |
|                             | TEST,B'RENNA       |           |                      |         |         |                  |
|                             | TEST, PRACTITIONER |           |                      |         |         |                  |

|              | SUBSTANCE ABUSE PREVENTION AND CONTROL<br>PROGRESS NOTE STATUS REPORT |                              |                                                            |                                                        |                    |                  |                    |                      |            |                      |                                                                                                   |                      |
|--------------|-----------------------------------------------------------------------|------------------------------|------------------------------------------------------------|--------------------------------------------------------|--------------------|------------------|--------------------|----------------------|------------|----------------------|---------------------------------------------------------------------------------------------------|----------------------|
|              | Print Date 8/21/2023                                                  |                              |                                                            |                                                        |                    |                  |                    |                      |            |                      |                                                                                                   |                      |
|              |                                                                       | Parameters Select<br>Pr<br>F | ed: Patient: (), [<br>ogram: , Provide<br>Provider Name: , | ate Range: 8/1/202<br>er: Recovery Inc<br>Form Status: | 3 - 8/21/2023      |                  |                    |                      |            |                      |                                                                                                   |                      |
| Provider     | Program                                                               | Patient Name                 | PATID                                                      | Date of Service                                        | Service Start Time | Service End Time | : Service Duration | Method of Delivery   | Note Type  | Service Type         | Specific Procedure                                                                                | Location             |
| Recovery Inc | Recovery<br>Facility                                                  | TEST,QIUM                    | 159908                                                     | 8/17/2023                                              | 04:32 PM           | 04:32 PM         | 0 mins             | Face-to-Face         | Individual | Education            | Medical Team Conference with<br>Interdisciplinary Team Participation by<br>Non- Physician (99368) | Independent Clinic   |
| Recovery Inc | Recovery<br>Facility                                                  | PCNX,ESTER<br>MIDDLE MS      | 160919                                                     | 8/16/2023                                              | 12:00 PM           | 01:00 PM         | 60 mins            | Face-to-Face         | Individual | Assessment           |                                                                                                   | Group Home           |
| Recovery Inc | Recovery<br>Facility                                                  | PCNX,ESTER<br>MIDDLE MS      | 160919                                                     | 8/17/2023                                              | 04:31 PM           | 04:31 PM         | 0 mins             | Telehealth           | Crisis     | Care<br>Coordination | Alcohol and/or other drug testing-<br>point of care tests (H0048)                                 | Ambulance-Air or Wa  |
| Recovery Inc | Recovery<br>Facility                                                  | TEST, GREG                   | 161048                                                     | 8/10/2023                                              | 09:15 AM           | 10:00 AM         | 45 mins            | Field Based Services | Individual | Assessment           |                                                                                                   | Public Health Clinic |
| Recovery Inc | Recovery<br>Facility                                                  | PCNX,DAVID<br>BOBBY          | 161076                                                     | 8/16/2023                                              | 06:00 PM           | 07:06 PM         | 66 mins            | Telehealth           | Individual | Care<br>Coordination | Medical Team Conference with<br>Interdisciplinary Team Participation by<br>Non- Physician (99368) | Office               |

This report has numerous fields that could not be captured in the snip above and is recommended this report is exported for ease of use.

#### **Clinical Purpose**

For clinical purposes, this report can indicate the notes that are in draft, as well as when the note was finalized. This can be used for quality improvement purposes to ensure notes are completed within specified timelines. Based on filtering and sorting, this report can also be used for productivity monitoring of staff by Primary Sage users.

#### **Financial Purpose**

For financial purposes, this report is meant for Primary Sage Users who complete their clinical documentation in Sage. This output will allow billers to identify the needed categories to bill HCPCS. The Specific Procedure field in combination with Supplemental Services will give billers visibility as to which CPT codes to bill.

The Specific Procedure field has two types of services, those with CPT codes and those without. Procedures without a CPT code are services that are associated with various duration ranges. It is up to the biller to identify the appropriate code based on the duration of the service.

#### Report Export:

It is recommended this report is exported using a **Separated Values (CSV)** format.

Users will need to check off "Isolate Page/Report Sections" in the **Report and Page Sections**, "Export" in the **Group Selections** and "Preserve Date Formatting" and "Preserve Number Formatting" in the **Preserve Formatting** section. Click Ok. The file will save, and users may rename the file. When viewing the file in excel it is recommended the last row is deleted prior to adjusting formatting as it may impact column width.

| Print Report Export Format: Separated Values (CSV)                                       |                                                                         |
|------------------------------------------------------------------------------------------|-------------------------------------------------------------------------|
| Character Options Delimiter:  Separator: ,                                               |                                                                         |
| Report and Page Sections<br>O Export<br>I solate Page/Report Sections<br>O Do not export | Preserve Formatting Preserve Date Formatting Preserve Number Formatting |
| Group Sections<br>© Export<br>O Isolate Group Sections<br>O Do not export                |                                                                         |
| Ok Cancel                                                                                |                                                                         |